# **SPECIFICATION**

## Version History

| Version | Description                                                                     | Date         |
|---------|---------------------------------------------------------------------------------|--------------|
| V1.0    | Initial Release                                                                 | June.6,2016  |
| V1.01   | Add Setup code                                                                  | June.16,2016 |
| V1.02   | Update USB,Add Serial port Voice Feedback,Add<br>Serial Port Reserve Setup Code | June 25.2016 |
| V1.03   | Add <invisible barcode="" character="" function=""></invisible>                 | July 5,2016  |
| V1.04   | Parameter Optimized                                                             | Oct 21,2016  |

| Chapter1 Getting Started        | 8  |
|---------------------------------|----|
| Introduction                    |    |
| Features                        | 8  |
| Applications                    | 8  |
| Optics                          | 10 |
| Structure Size                  |    |
| Data Interface                  |    |
| Chapter 2 Module Parameter      | 17 |
| Physical Parameter              | 17 |
| Performance Parameter           |    |
| Depth of Field                  |    |
| Ambient Parameter               |    |
| Chapter 3 System Setting        | 20 |
| Introduction                    | 20 |
| Factory Default                 |    |
| Check the Version               |    |
| Send Enter Setup Barcode        | 22 |
| Scanning Mode                   | 23 |
| Trigger Timeout                 | 24 |
| Data transmission speed         | 25 |
| Buzzer Setting (default)        | 27 |
| Chapter 4 Communication Setting |    |
| Introduction                    | 28 |

## Content

| USB Communication Mode                            | 28 |
|---------------------------------------------------|----|
| Country/language Choose                           | 28 |
| PS2 Interface                                     |    |
| USB COM Port Emulation                            |    |
| RS232 Interface                                   |    |
| Baud rate                                         |    |
| Chapter 5 Data Edition                            |    |
| Introduction                                      |    |
| Terminating Character Setting                     | 34 |
| Code ID Setting                                   | 35 |
| Convert Case                                      |    |
| Custom Prefix and Suffix                          | 37 |
| Invisible Character                               |    |
| Chapter 6 Symbologies                             | 43 |
| Introduction                                      | 43 |
| EAN-8                                             | 43 |
| EAN-13                                            | 44 |
| Codabar                                           | 47 |
| Code 11                                           | 48 |
| Code 39                                           | 48 |
| Code 93                                           | 50 |
| Code 128                                          | 51 |
| GS1 DataBar Limited (RSS Limited)                 | 51 |
| GS1 DataBar Omnidirectional (RSS Omnidirectional) | 52 |

| UPC-A                           | 53 |
|---------------------------------|----|
| UPC-E                           | 54 |
| Interleaved 2 of 5              | 56 |
| Industrial 2 of 5               | 56 |
| Standard 2 of 5                 | 57 |
| Matrix 2 of 5                   | 57 |
| MSI                             | 58 |
| Plessey                         | 58 |
| Chapter 7Serial Commands        | 60 |
| Introduction                    | 60 |
| Command Analysis                | 61 |
| Save Command                    | 61 |
| Command Feedback Setting        | 62 |
| Buzzer feedback Setting         | 62 |
| Example Analysis                | 63 |
| Chapter 8 Appendix              | 66 |
| Appendix A                      | 66 |
| Appendix B (ASCII Table)        | 67 |
| Appendix C (Function Key Table) | 73 |

## **Chapter1 Getting Started**

## Introduction

This module uses the domestic leading CCD imagingtechnology with USB, TTL-RS232, PS2 interface, support manual 1D codes.

The module is special for OEM application with 32CPU processor can up to 300scans.Compact size can easily be embedded to all kinds of equipment, integration component to increase the stability and reliability.

#### Features

- Linear barcode scanning: Fast and easy to scan print code, paper code, screen code. It even has great performance for damaged, clumped, stain codes have great performance.
- Compact design: With less than 12MM height, the module can be easily embedded to equipment .
- Multiple interfaces: Manual USB port, TTL-RS232, PS2, support POS machine and Android system.
- Integration: High quality CPU ensures fast and accurate scans.

#### Applications

Barcode scanner, wireless collector, smart locker, self-service equipment, lottery machine, Health-care terminal and mobile payment.

#### **General Requirements**

ESD Protection: ESD protection has been taken into account when designing the engineis shipped in ESD safe packaging. Always care when handing the engine out side its packaging .Be sure grounding wrist straps and properly grounded work areas are used.

Dust and dirt: The NT-201 must be sufficiently enclosed to prevent dust particles from gathering on the imager and lens. Dust and other external containers will eventually degrade the engine's performance.

Ambient Environment: To ensure good performance for NT-201, the environmental requirements should

met :Working temperature:-20°C~50°C,Storage temperature:-20°C~50°C,Humidity:5%-95%(non-

condensing)

Thermal Considerations :Electronic components in the NT-201 will generate heat during the course of their operation. Operating the NT-201 in continuous mode for an extended period may cause temperature to rise on CIS and decoder chips. Overheating can degrade image quality and affect scanning performance.Given that, the following precautions should be taken into consideration when integrating the NT-201:

1. Reserve the sufficient space for good air circulation in the design.

2. Avoid Wrapping the NT-201 with thermal insulation materials such as rubber.

Installation Orientation: The following figure illustrates a front view of the NT-201 after installation, with the engine's decoder board on the top, and the illumination and lens on the front.

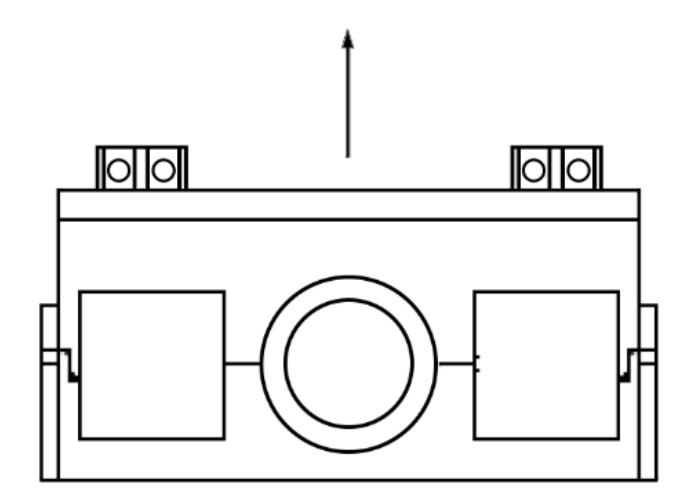

#### **Optics**

#### Window Placement

The window should be positioned properly to let the illumination and the aiming beams pass through as much as possible and no reflections back into the engine(reflections can degrade the reading performance).

Window should be mounted close to the front of the engine(parallel). The maximum distance is measured from the front of the engine housing to the farthest surface of the window. In order to reach the better reading performance, the distance from the front of the engine housing to the furthest surface of the window should not exceed 1.5mm and the distance from the front of the engine housing to the nearest surface of the window should not exceed 0.5mm.

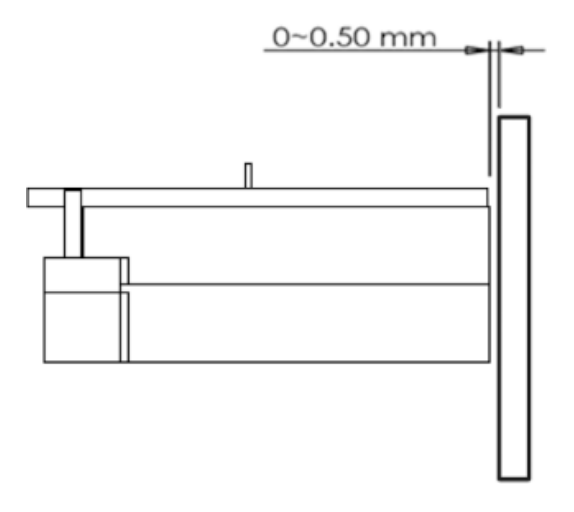

If the window is required to be in a tilted position, the above distance requirements should be met and tilt angle should ensure no reflections back into the lens.

#### Window Material and Color

Illumination wavelengths and CIS's responsiveness (mainly to wavelengths of red light) should be taken into consideration when choosing window material and color, in order to achieve the possible highest spectral transmission, lowest haze level and homogeneous refractive index. It is suggested to use PMMA or optical glass with spectral transmittance over 95% and haze less than 1%. Whenever to use an anti-reflection coating or not depends on the material and application needs.

#### Window Size

The window must not block the field of view and should be sized to accommodate the aiming and illumination envelopes shown below.

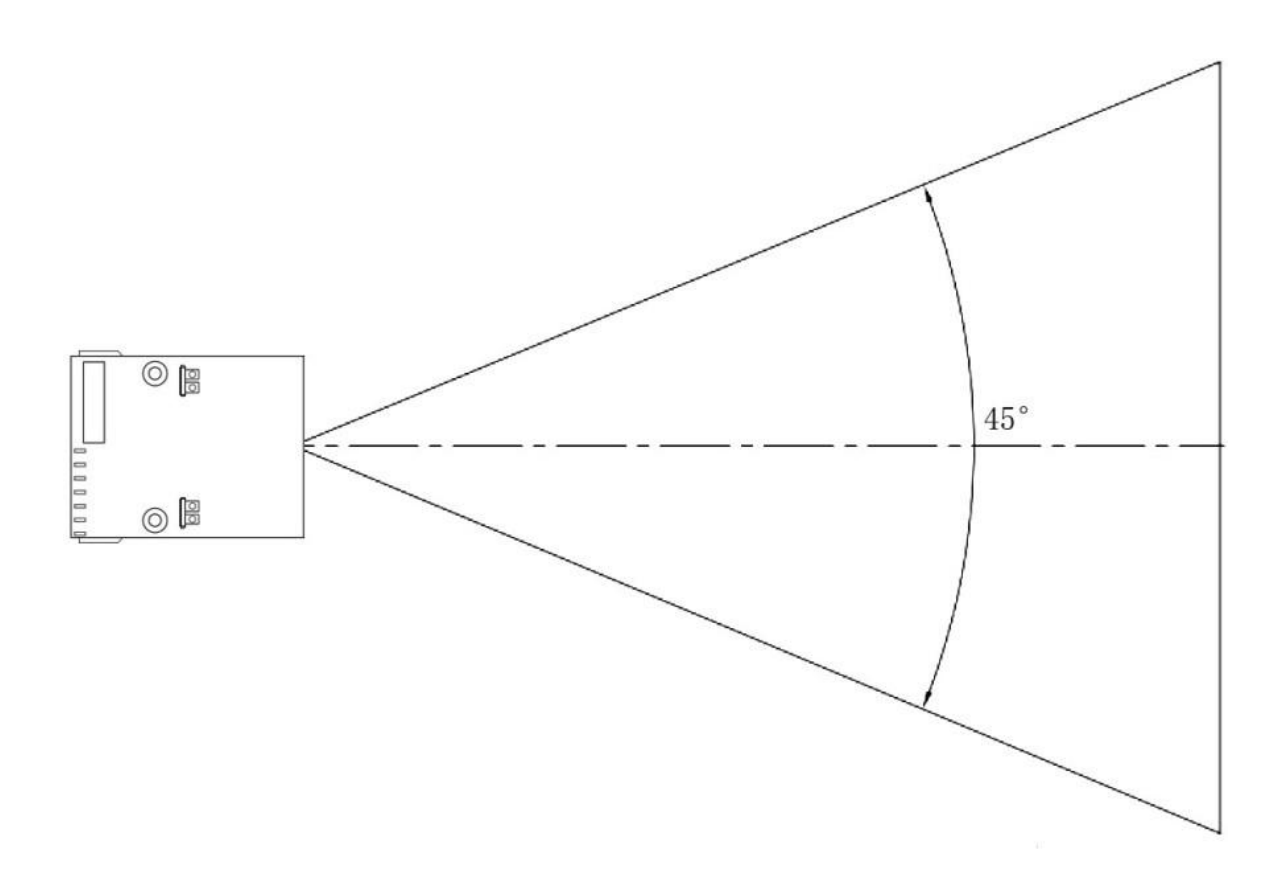

## **Structure Size**

With integrate design users can connect the terminal equipment by FPC or development board. The illumination below show the mechanical mounting dimensions for theNT-201. The structural design should be leave some space between components.

Front View ( unit : mm )

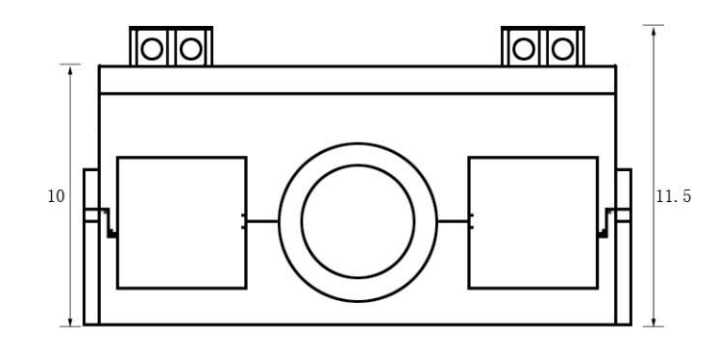

Top View ( unit : mm )

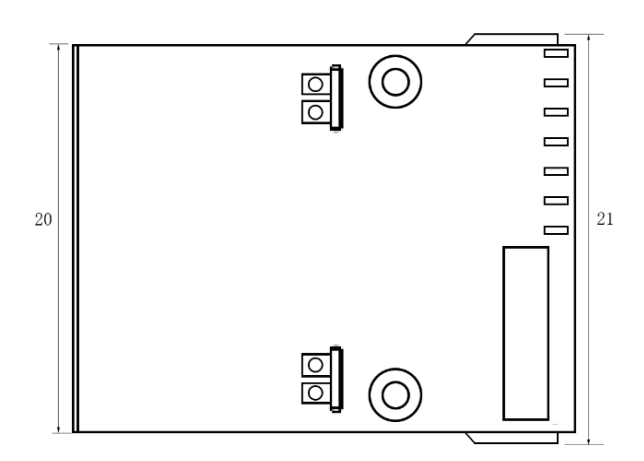

Side View ( unit : mm )

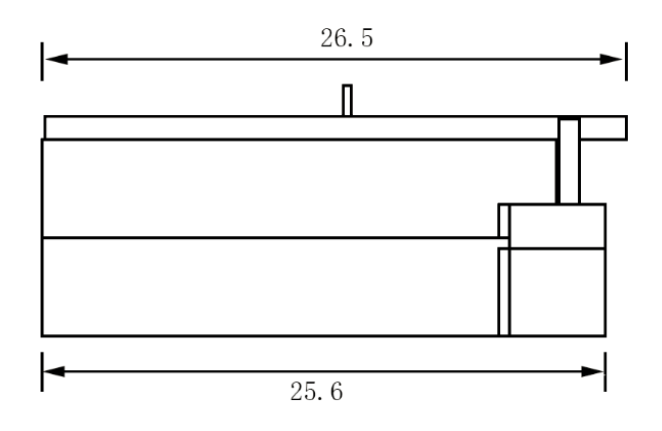

Bottom View ( unit : mm )

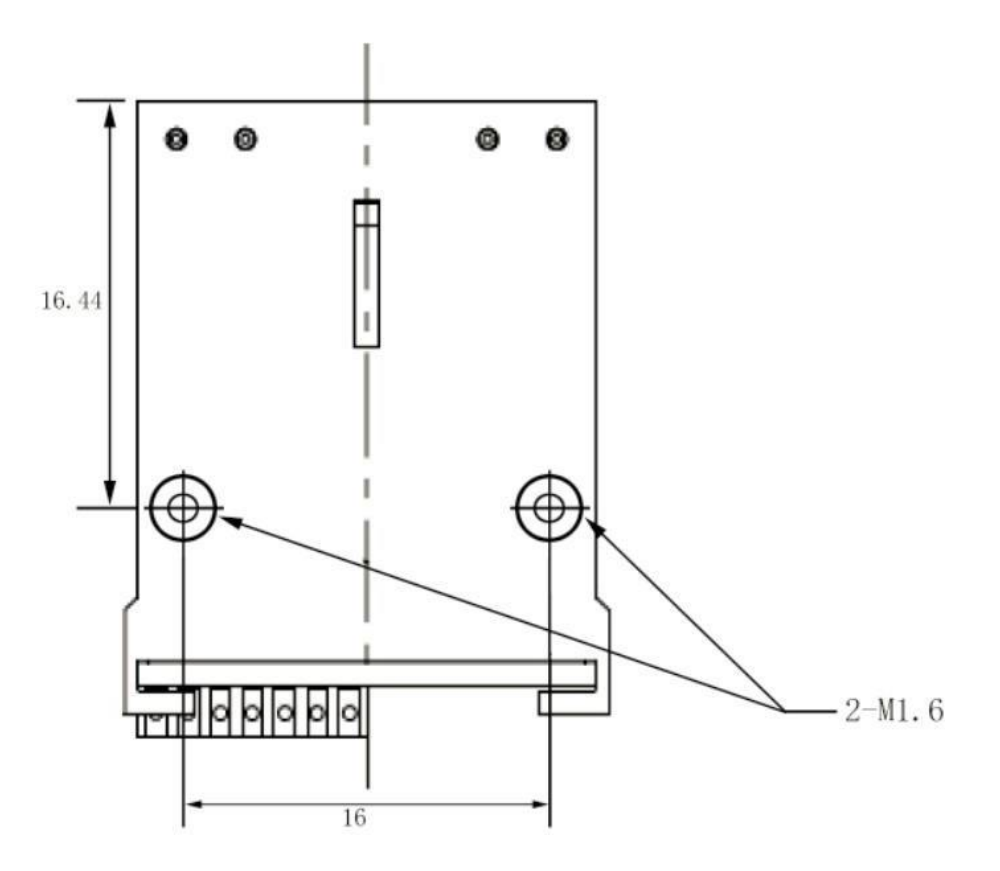

## **Interface Definition**

The table below listed the names and signal definition of 12PIN of NT-201.

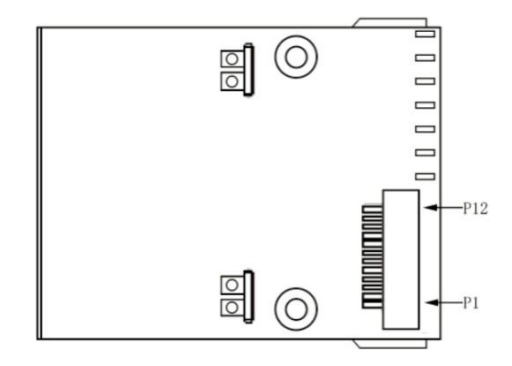

| PIN# | Signal       | I/O          | Definition                                    |
|------|--------------|--------------|-----------------------------------------------|
| 1    | NC           | -            | Not Connected                                 |
| 2    | VCC          | -            | Power supply                                  |
| 3    | GND          | -            | Power-supply ground                           |
| 4    | RX           | Input        | TTL-RS232 Receiving                           |
| 5    | ТХ           | Output       | TTL-RS232 Transmission                        |
| 6    | D-/HOST DATA | Input/Output | USB_D- Signal/PS2_HOST DATA                   |
| 7    | D+/HOST CLK  | Input/Output | USB_D+ Signal/PS2_HOST CLK                    |
| 8    | KB DATA      | -            | PS2_KB DATA                                   |
| 9    | Buzz         | Output       | Beeper Output.                                |
| 10   | LED          | Output       | Decode LED                                    |
| 11   | KB CLK       | -            | PS2_KB CLK                                    |
| 12   | KEY          | Input        | To trigger the input signal, keep 20ms signal |

#### **Data Interface**

NT-201 must connect a host to operate, host can be PC host, POS terminal or Android terminal.

## **USB Interface**

| Pin No. | Function |       |
|---------|----------|-------|
| 1       | Vcc      |       |
| 2       | D-       |       |
| 3       | D+       |       |
| 4       | GND      | 4 — 1 |

#### **RS232 Interface**

| Pin No.    | Function |       |
|------------|----------|-------|
| 2          | TXD      | 5 1   |
| 3          | RXD      |       |
| 5          | GND      | 00000 |
| 9          | Vcc/+5V  | 9 6   |
| Power Lead | Vcc/+5V  | +     |
|            |          |       |

**PS2 Interface** 

## **Mini DIN HOST MALE**

| Pin No. | Function  |
|---------|-----------|
| 1       | HOST DATA |
| 3       | GND       |
| 4       | Vcc(+5V)  |
| 5       | HOST CLK  |
|         |           |

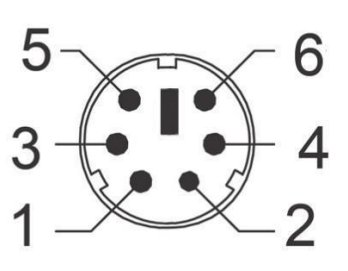

## **Mini DIN KB FEMALE**

| Pin No. | Function |
|---------|----------|
| 1       | KB DATA  |
| 3       | GND      |
| 4       | Vcc(+5V) |
| 5       | KB CLK   |
|         |          |

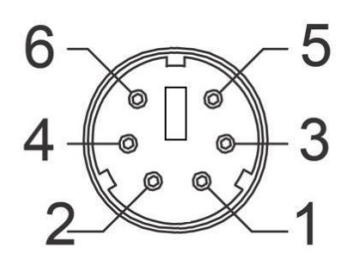

# **Chapter2 Module Parameter**

## **Physical Parameter**

| Physical Parameter |                             |
|--------------------|-----------------------------|
| Device weight      | <6g                         |
| Device dimension   | 26.5mm L* 20mm W * 11.5mm H |
| Cable Length       | 1500mm                      |
| Interface          | USB/TTL-RS232/PS2           |
| Test Board         | Yes                         |
| Connector          | FFC 12pin pitch 0.5         |

## **Performance Parameter**

| Performance Parameter |                                                                           |
|-----------------------|---------------------------------------------------------------------------|
| Light Source          | Visible 632nm red light                                                   |
| Sensor                | Linear CCD Sensor                                                         |
| Processor             | ARM32-bit                                                                 |
| Pixel                 | 2500dpi                                                                   |
| Resolution            | ≥4mil/0.1mm@PCS90%                                                        |
| Depth of Field        | 3-50CM                                                                    |
| Decode Speed          | 300 times/sec                                                             |
| Scanning Mode         | Trigger button,Continuous,Command trigger                                 |
| Scan Angles           | Test Conditions : CODE39,10mil/0.25mm,PCS90%                              |
|                       | Pitch:±60°                                                                |
|                       | Roll: ±30°                                                                |
|                       | Skew: ±60°                                                                |
| Power Supply          | DC 3.3V-5V                                                                |
| Current               | 110mA (Work current); 30mA (standby current)                              |
| Print Contract        | ≥25%                                                                      |
| Ambient               | 100,000Lux Max                                                            |
| Decode Capacity       | EAN-8, EAN-13, Codabar, CODE11, CODE 39, CODE 93, CODE128, China          |
|                       | Post, GS1-128, GS1 Limited, GS1 Omnidirectional, UPC-A, UPC-E, ISBN/ISSN, |
|                       | ISBT, Interleaved 2 of 5, Matrix 2 of 5, Industrial 2 of 5, MSI, Plessey, |
|                       | ITF14.                                                                    |
|                       |                                                                           |

## Depth of Field

| Decode Capacit | У               |         |          |  |
|----------------|-----------------|---------|----------|--|
| Type of Code   | Code Dimension  | Nearest | Farthest |  |
| Code 39        | 0.1mm(4mil)     | 80mm    | 130mm    |  |
| Code 39        | 0.15mm(6.0mil)  | 60mm    | 180mm    |  |
| Code 39        | 0.25mm(9.8mil)  | 30mm    | 270mm    |  |
| Code 39        | 0.5mm(20mil)    | 30mm    | 470mm    |  |
| Code 39        | 1.0mm(40mil)    | 130mm   | 700mm    |  |
| UPC            | 0.26mm(10mil)   | 30mm    | 270mm    |  |
| EAN 13         | 0.33mm(13.0mil) | 30mm    | 320mm    |  |

Test condition : 25°Cindoor, ambient illumination200LUX , PCS=0.9

### **Ambient Parameter**

| Ambient Parameter     |                                                      |
|-----------------------|------------------------------------------------------|
| Operating Temperature | -20°C to 50°C                                        |
| Storage Temperature   | -40°C to 70°C                                        |
| Relative Humidity     | 5% to 95% (non-condensing)                           |
| Drop test             | 1.2 meter                                            |
| Temperature test      | 30 minutes for high Temp., 30 minutes for low Temp., |
| Highest temp          | 60°C                                                 |
| Lowest temp           | -20°C                                                |
| Shock resistance      | 10H@125RPM                                           |

## **Chapter3 System Setting**

#### Introduction

The scanner can be configured by scanning programming barcodes.

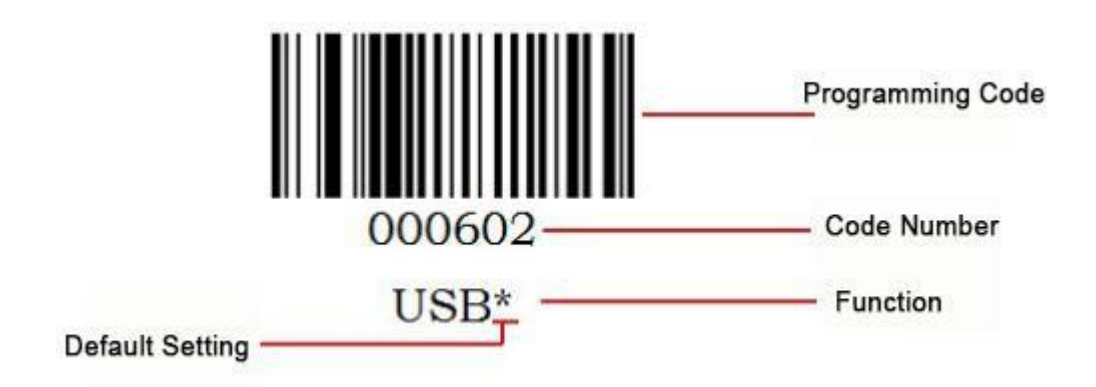

#### **Manual Introduction**

Manual scanning mode, please follow the scanning steps:

1. Press and hold the trigger button, then the light is activated, and appear the red aiming light and the white led light.

2. Aim the center of the codes by red aiming light, to move the scanner between the codes to find the best scanning distance.

3. Decode successfully when you hear the buzzer sound and the red light will be off, the codes will be transmitted to the host.

# Note: During scanning the same series codes, you will find there will be a highly success rate between the scanner and the codes in some distance, this refers to the best reading distance.

#### **Factory Default**

All modules have a "factory default "programming codes,Scanning the following barcode can restore the scanner to the factory defaults.

You may need to reset your scanner when:

1. scanner is not properly configured so that it fails to decode barcodes;

2. you forget previous configuration and want to avoid its impact;

3. functions that are rarely used have been enabled for the time being.

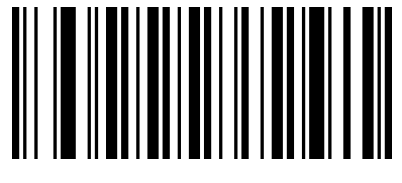

000B0 Factory Default

#### **Check the Version**

Scanning the code to check the scanner version.

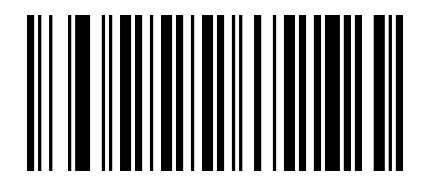

000A0 Check the Version

#### Send Enter Setup Barcode

Enter Setup can be sent to the host. When you set < Enter Setup Barcode Permission>successfully, the content of Enter Setup Barcode will be sent to the host. When you set < Enter Setup Barcode Forbidden>successfully, the content of Enter Setup Barcode will not be sent to the host. The Default is < Enter Setup Barcode Forbidden>.

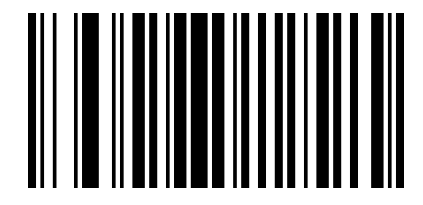

02501 Enter Setup Barcode Permission

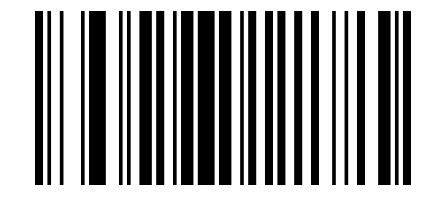

02500 Enter Setup Barcode Forbidden

#### **Scanning Mode**

Manual mode

Manual Mode (default): Users can setup the scan mode according to their needs. A trigger pull activates a decode session. The decode session continues until the barcode is decoded or the trigger is released or the decode session timeout expires.

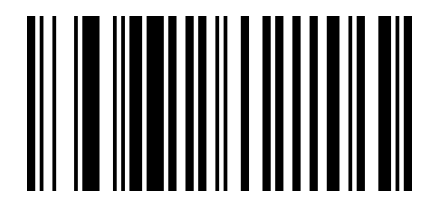

013300

Manual Mode

Continuous Mode

Continuous Mode: Users can setup an Auto Continuous Mode. When you setup this mode successfully, the red light of the scanner will always on, and will read it automatically when the barcodes pass by. When you meet with the same barcode, you need to remove to reread this barcode

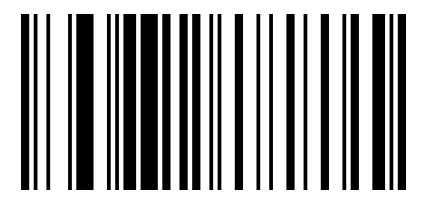

013304 Auto Continuous Mode

Users can also setup a Trigger Delay Mode, when you setup this mode successful, the red light of the scanner will on 3 seconds, and will off when you read the barcode after 3 second. The red light will turn off when you read the barcode successfully.

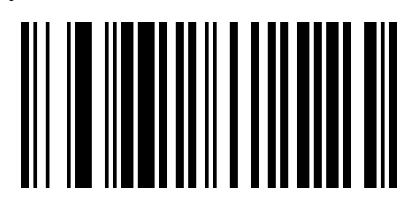

013301 Trigger Delay Mode

## **Trigger Timeout**

When users use <Trigger Delay Mode>, you can setup the timeout according to your needs, the default timeout is 3 seconds, the timeout ranges from 1s to 9.9s.

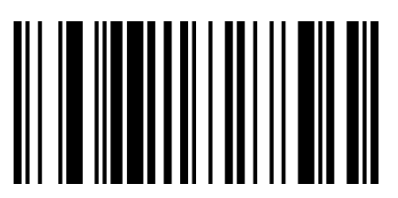

023510

set timeout to 1S

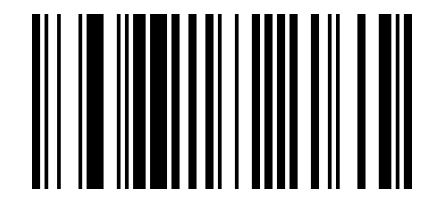

023530

set timeout to 3S

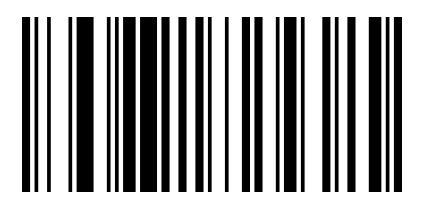

023550 set timeout to 5S

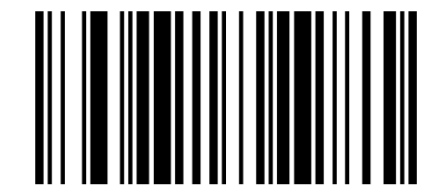

023599 set timeout to 9.9S

#### Data transmission speed

The scanner can control the transmission speed by scanning the programming codes. For some non-standard Windows USB interface (i.e. through PS2 to connect USB interface), this interface can be cut down the transmission speed to guarantee the integrity and stability of the barcode scanner. The default is to close the USB high speed transmission, by using the <full speedtransmission mode>.

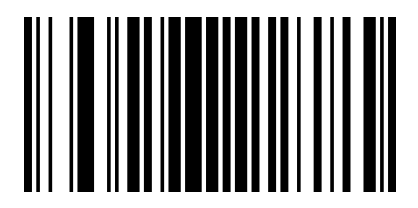

02301 USB High Speed

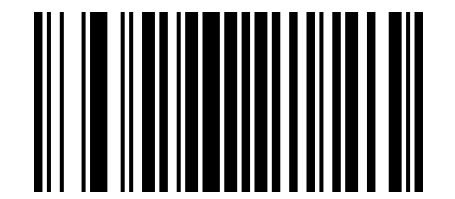

02302

USB Full Speed

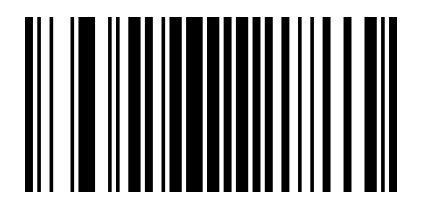

02300 To close USB High Speed Transmission Users can setup the speed of the USB device.

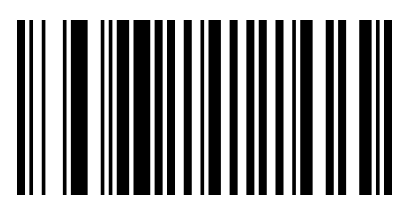

001500 High Transmission Speed

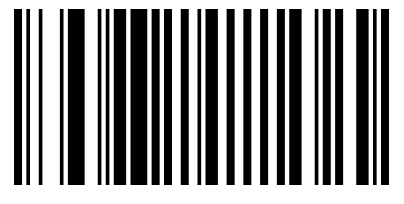

001502 Middle Transmission Speed

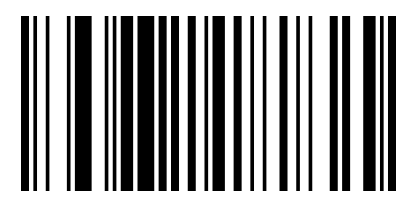

001504 Slow Transmission Speed

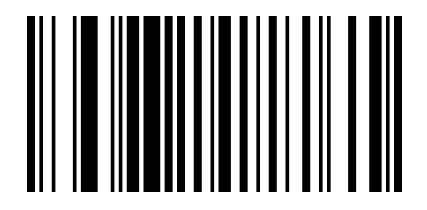

001506 Slowest Transmission Speed

## **Buzzer Setting (default)**

When users read a barcode successfully, you will hear buzzer sound once, and also you can turn it on or off according to your needs.

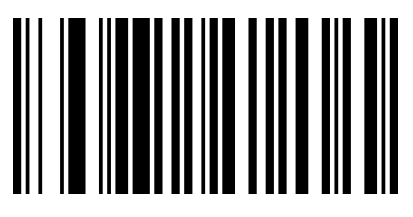

014201 Buzzer on\*

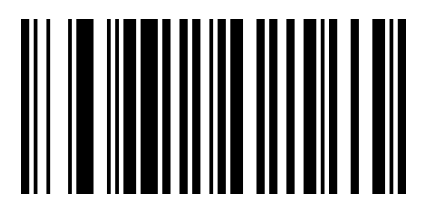

014200 Buzzer off

# **Chapter4 Communication Setting**

#### Introduction

NT-201 support USB, USB-COM, RS232 interface to communicate with the host device, Users can set scanner functions by scanning programming codes.

#### **USB** Communication Mode

USB keyboard mode by default.

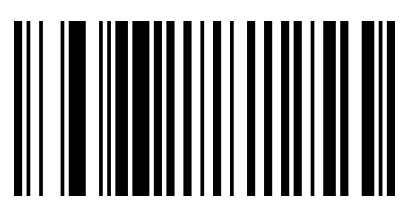

000602 USB Keyboard

#### **Country/language Choose**

Keyboard layouts vary from country to country. All supported keyboard types are listed below.

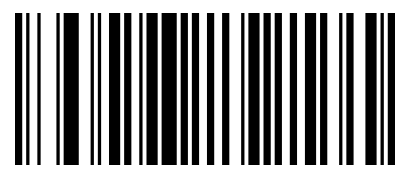

0005000 U.S./China(American English)

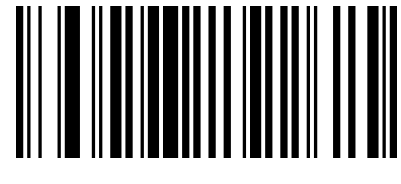

0005001 Canada (French)

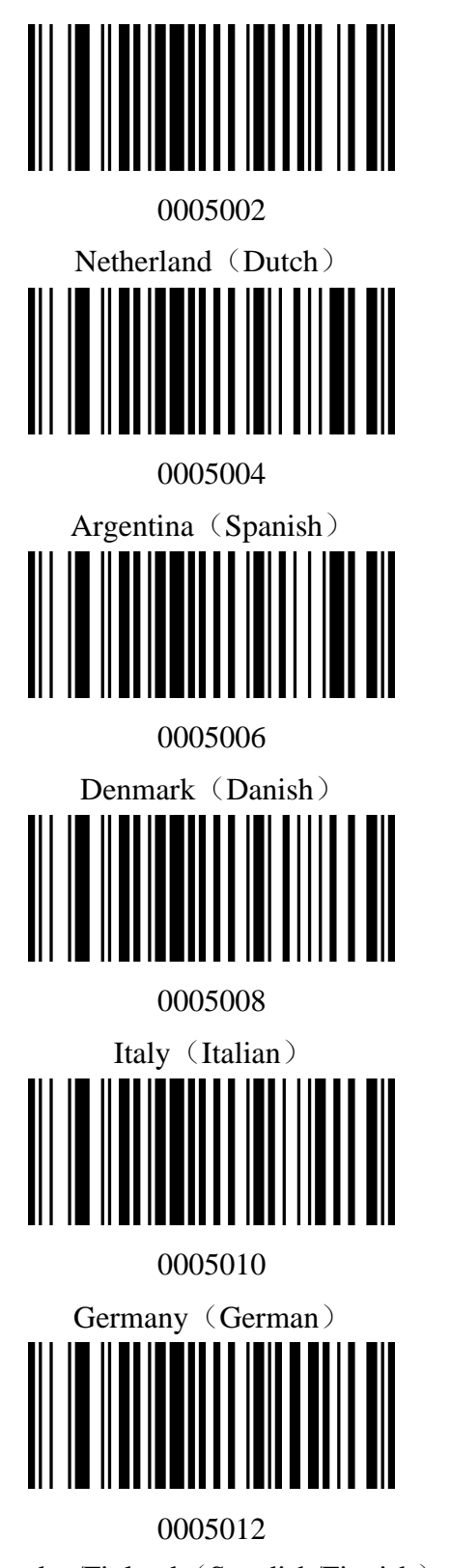

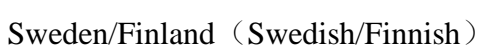

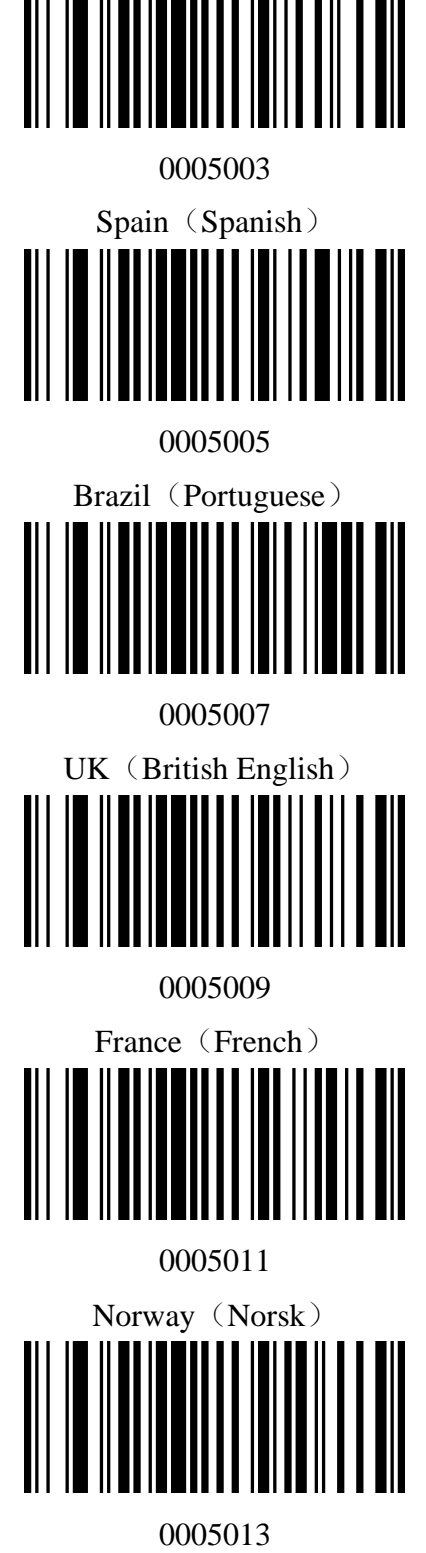

Slovakia (Slovak)

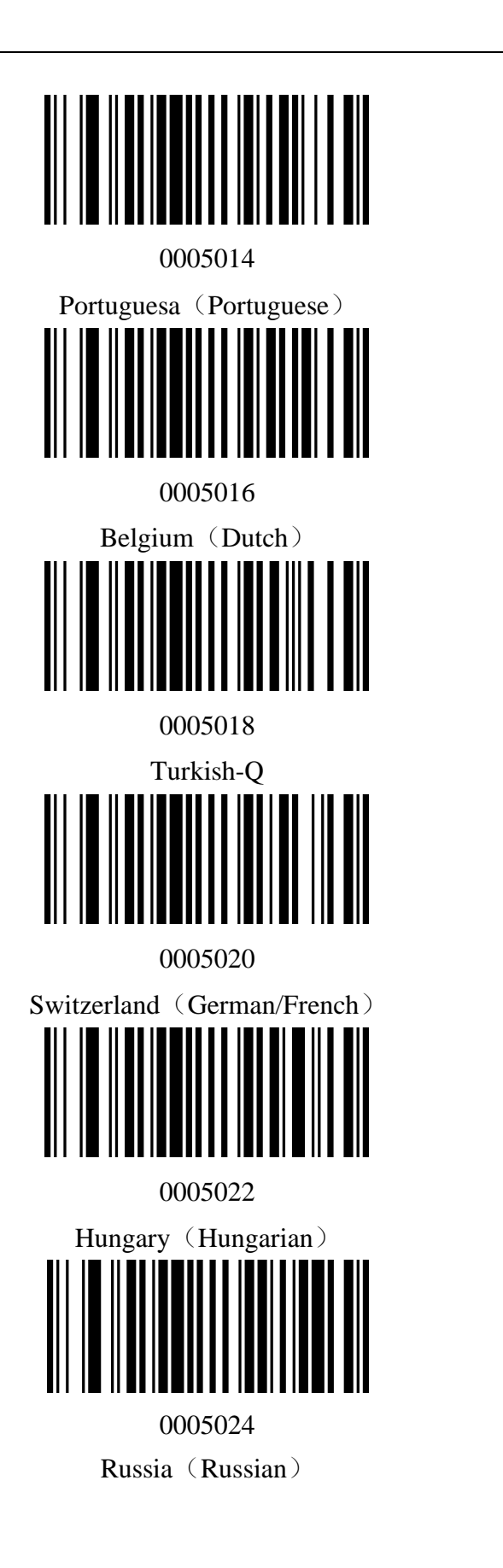

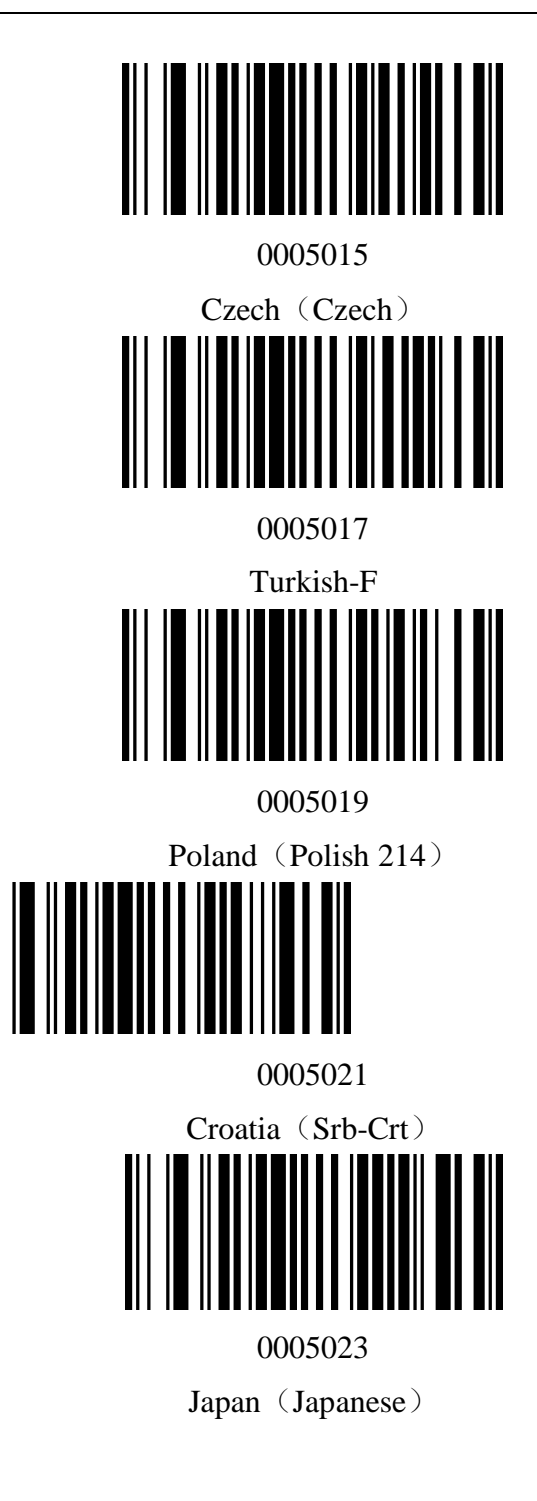

#### **PS2 Interface**

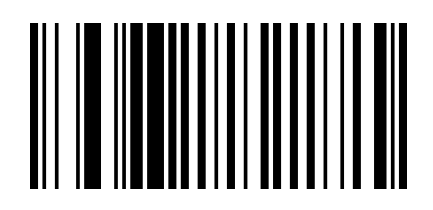

000600 PS2 Interface PS2

#### **USB COM Port Emulation**

This feature allows the host to receive data in the way as a serial port does. However, you need to set communication parameters on the scanner to match the Host requirements. A driver is required for this feature.

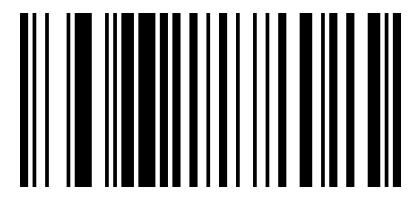

000603

USB COM Port Emulation

Notice: In USB COM Port Emulation, the port protocol parameter of the scanner can match the port parameter of application of the host automatically.

#### **RS232 Interface**

Serial communication interface is usually used to connect the scanner to a host device (like PC, POS). When the scanner is connected to a host device through its RS-232 interface, you need to setcommunication parameters to match the host device.

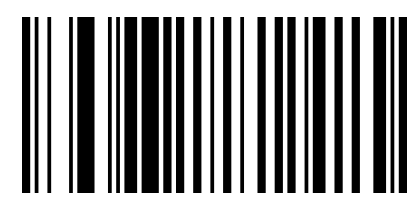

000601 RS232 Serial Port

#### **Baud rate**

Baud rate is the number of bits of data transmitted per second. Set the scanner's baud rate to match the host requirements. All supported baud rate are listed below.

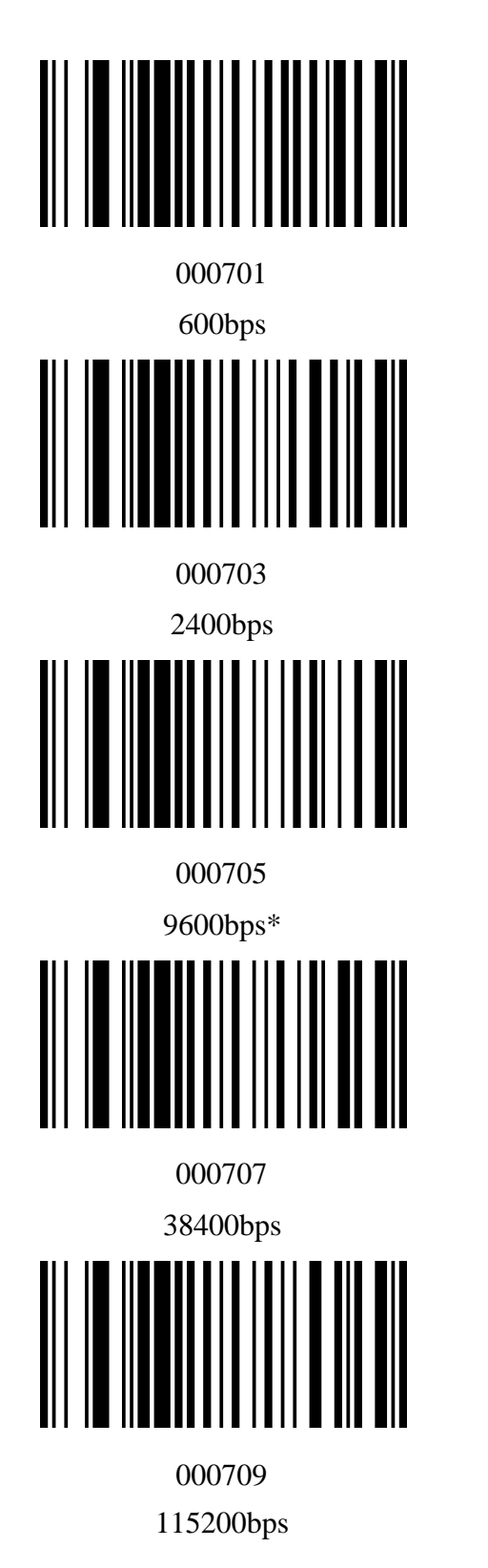

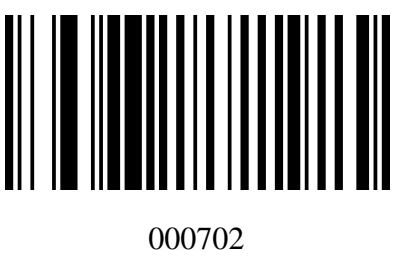

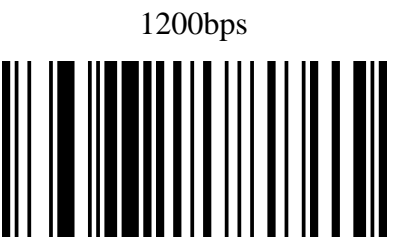

000704

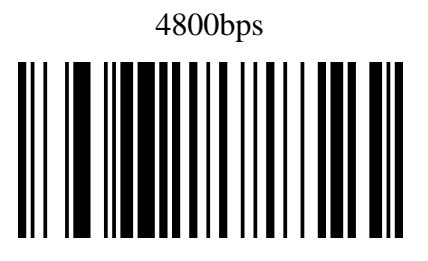

000706

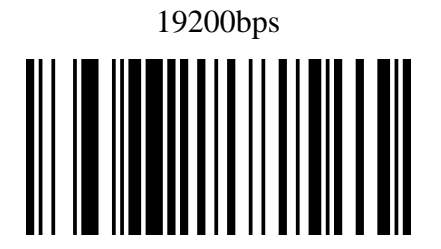

000708 57600bps

## **Chapter 5 Data Edition**

#### Introduction

After a successful barcode read, a string containing numbers, letters or symbols will be returned.In real applications, barcode data may be found insufficient for your needs. You may wish to includeadditional information such as barcode type, data acquisition time or delimiter in data being scanned.Adding extra information to printed barcodes does not seem like a sensible solution since that willincrease the barcode size and make them inflexible. Instead, we come up with the idea of appendingprefix and suffix to the data without making any change to barcodes. We will show you how to conduct theconfiguration in the following sections.

Note: Customized data: <Prefix><Data><Suffix><Terminating Character>

## **Terminating Character Setting**

Corresponding terminating character can be added during using the Module to meet the user's requirements

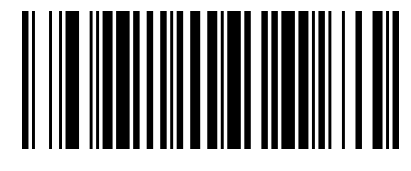

0212@\r

Add Return CR\*

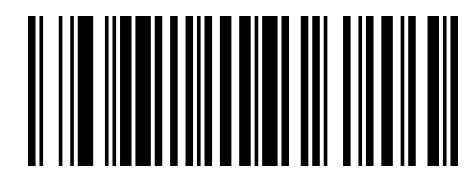

0212@n

Add Newline LF\*

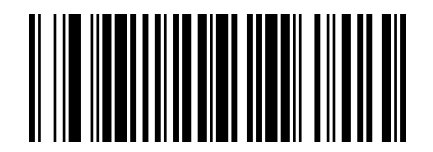

 $0213@\r\n \\ Add Return and Newline$ 

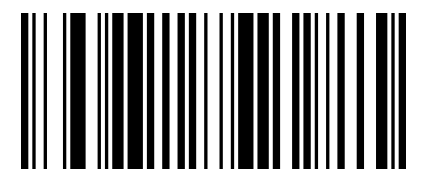

0210@

None

#### **Code ID Setting**

Users usually need to know barcode type in the process of scanning, you can use Code ID prefix to recognize the barcode type. Please read "Appendix A" for the reference of the Code ID corresponding barcode type. No Code ID default setting.

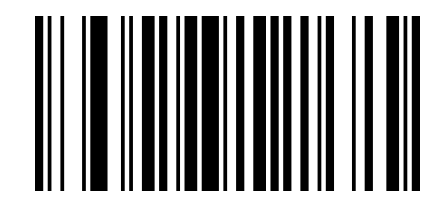

01400

Enable Code ID\*

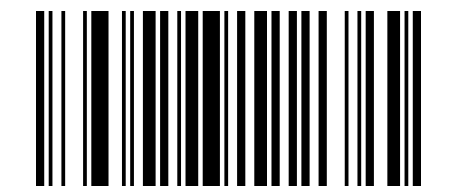

01401 Disable Code ID (prefix)

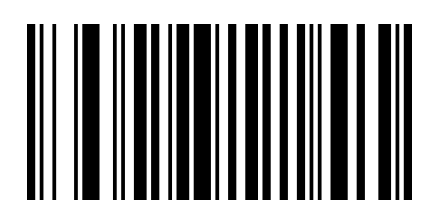

01402 Enable Code ID (suffix)

### **Convert Case**

This parameter is valid when the Covert Case is set. When the Convert All to Lower Case feature is enabled, barcode data "aBC123" is transmitted as "abc123".

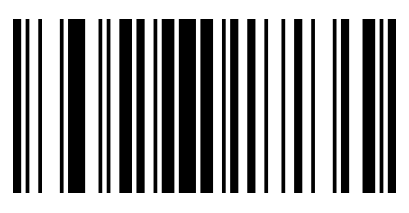

02510

No Case Conversion\*

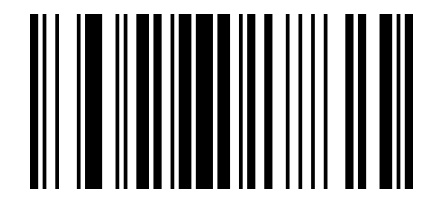

02511 Convert All to Upper Case

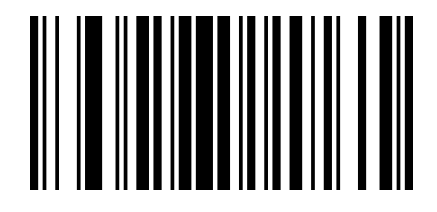

02512 Convert All to Lower Case

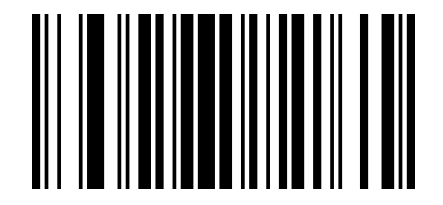

02513

Invert Upper and Lower Case Characters
## **Custom Prefix and Suffix**

Users can custom the prefix and suffix of the output code for your requirements. For example, when you add prefix "VC" to barcode "123", the host will receive "VC123". When you add suffix "DE" to barcode "123", the host will receive "123DE".

## **Set Custom Prefix**

To set a custom prefix, scan the "Add Prefix" barcode first, then scan the corresponding barcodein"Appendix B"for your requirement, at last setting is done. Note: A custom prefix cannot exceed 32 characters.

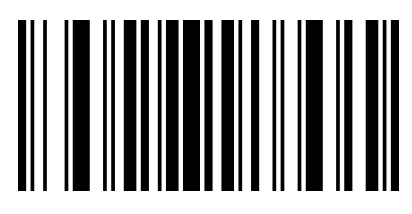

02240 dd Drofi

Add Prefix

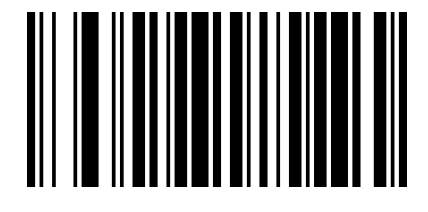

02220

Clear All Prefix

#### Set Custom Suffix

To set a custom suffix, scan the "Add Suffix" first, then scan the corresponding barcodein"Appendix B"for your requirement, at last setting is done.

Note: A custom suffix cannot exceed 32 characters.

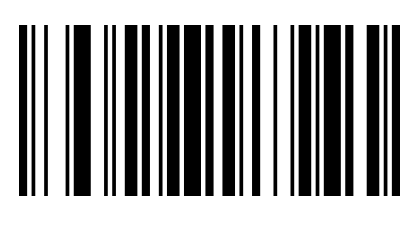

02241

Add Suffix

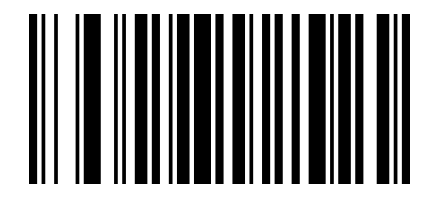

02200

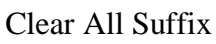

Note: When you clear suffix, you will not clear the terminating character.

## Quit settingprefix and suffix

Scan the "Quit Adding the Prefix&Suffix" programming codes when you don't want to add the prefix&suffix after the "Add Prefix/Suffix" being scanned.

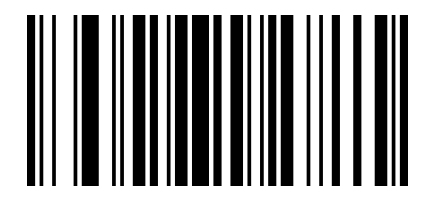

02242 Quit Adding the Prefix&Suffix

## **Invisible Character**

Invisible Character can be setup as user's requirements. For example,code "123456",When "12"is set up as invisible character, "3456" will be the data host receipt. When "56" is set up as invisible character, "1234" will be the data host receipt.

## **Invisible Prefix Character**

Corresponding invisible prefix character can be setup as user's requirements.

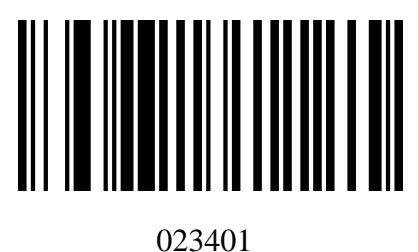

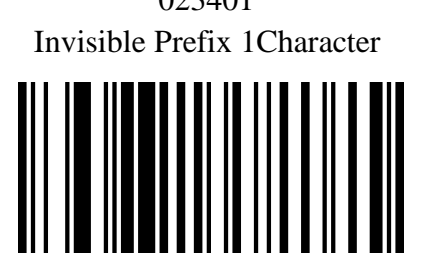

023403 Invisible Prefix 3Character

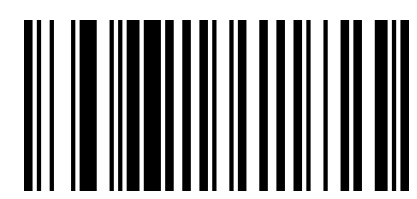

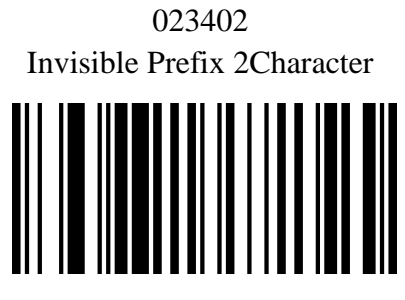

023405 Invisible Prefix 5Character

## **Clear Invisible Prefix Character**

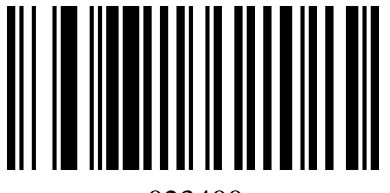

023400 Clear Invisible Prefix Character

## **Invisible Suffix Character**

Corresponding invisible suffix character can be setup as user's requirements.

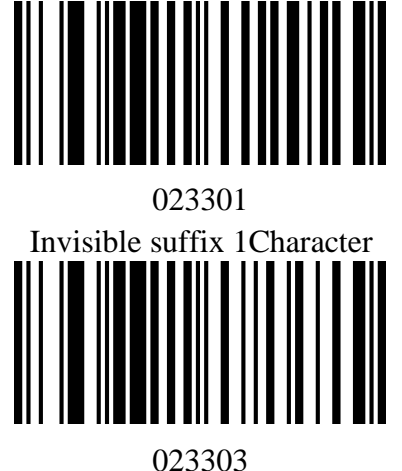

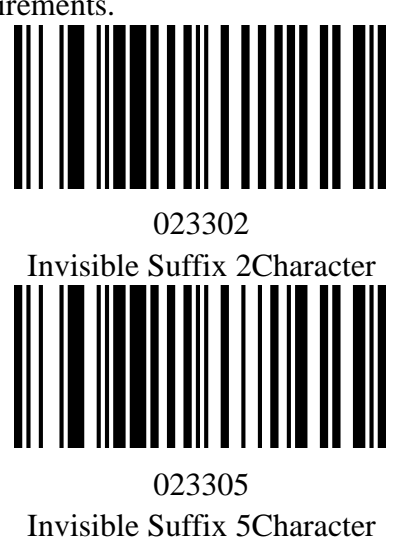

Invisible Suffix 3Character

**Clear Invisible Suffix Character** 

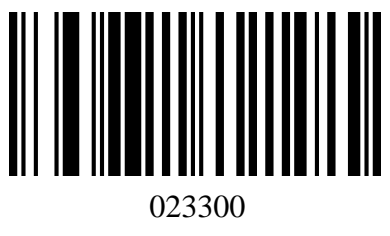

Clear Invisible Suffix Character

## Middle Digits Invisible

User can scan the programming codes below to set the middle digits invisible. First, Scan <From the Mth digits >to start setting, then scan<invisible N digits>to finish setting. For example, when you need to set "56" in barcode "12345678", first, scan <From the 4<sup>th</sup> digits>, then scan<invisible 2 digits>, the Host device will the data as "123478"

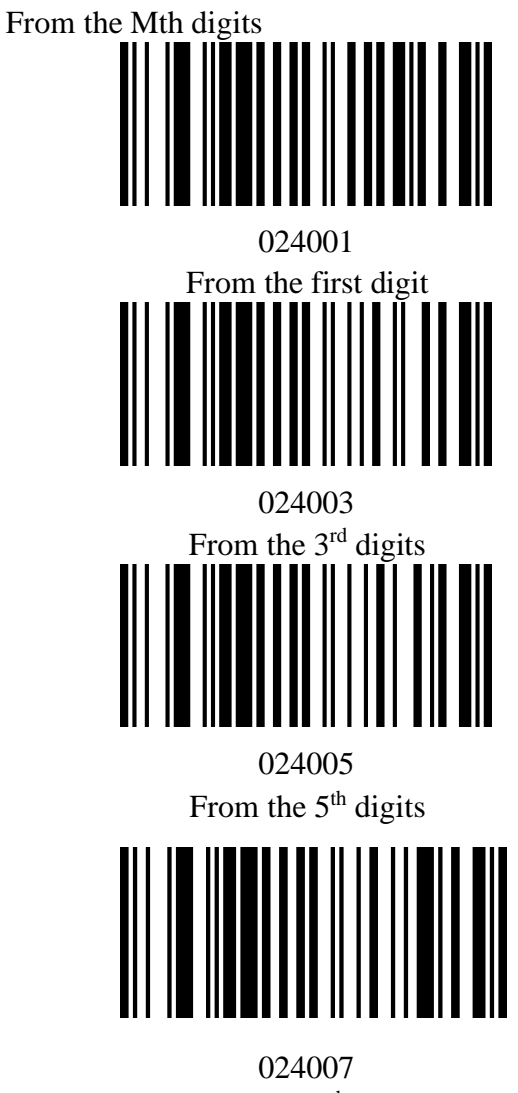

024007 From the 7<sup>th</sup> digits

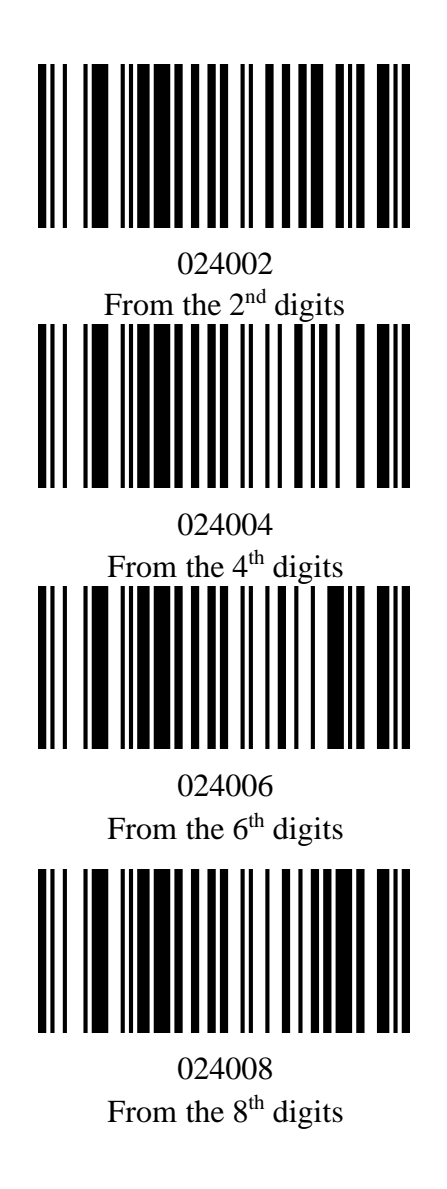

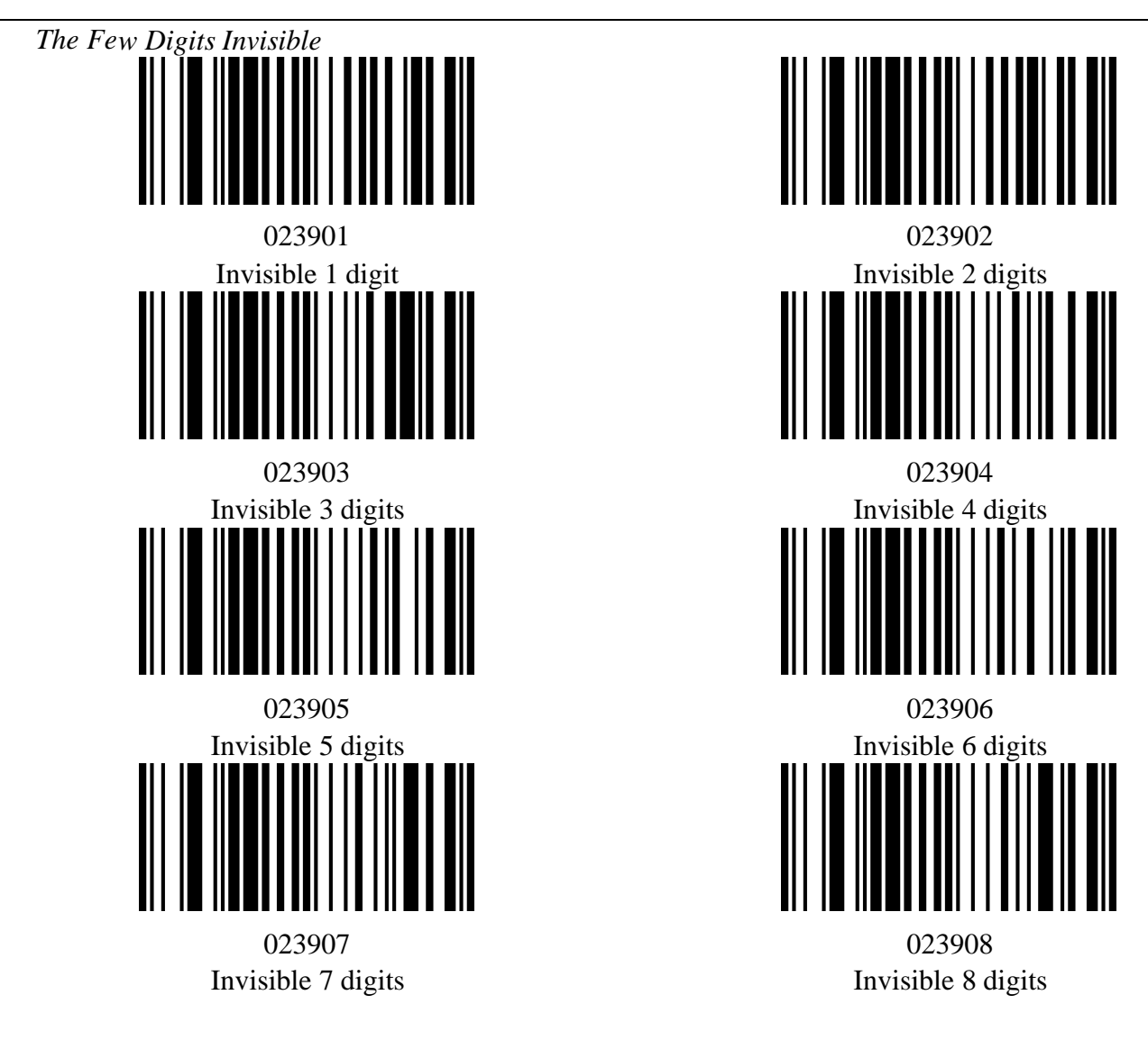

**Clear Digits Invisible** 

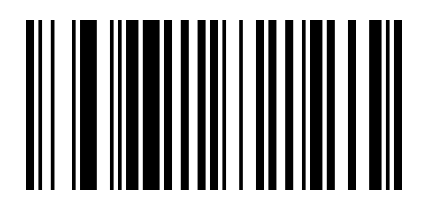

023300 Clear Digits Invisible

# **Chapter 6 Symbologies**

## Introduction

Every symbology (barcode type) has its own unique attributes. This chapter provides programming barcodes for configuring the scanner so that it can identify various barcode symbologies. It is recommended to disable those that are rarely used to increase the efficiency of the scanner.

## EAN-8

Enable/Disable EAN-8

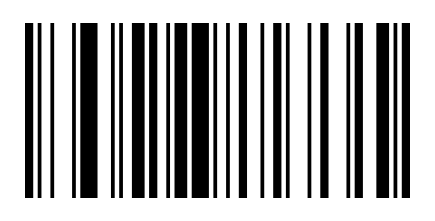

00371

EnableEAN-8\*

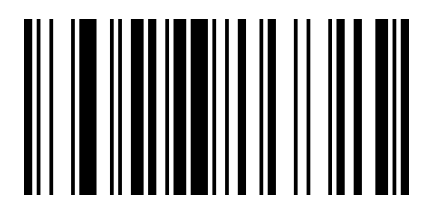

00370 Disable EAN-8

#### **Transmit Check Digit**

EAN-8 is 8 digits in length with the last one as its check digit used to verify the integrity of the data. The default mode opens "transmit EAN-8 Check Digit". Users can scan the code below to choose it.

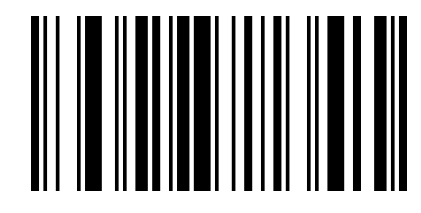

00571 Transmit EAN-8 Check Digit

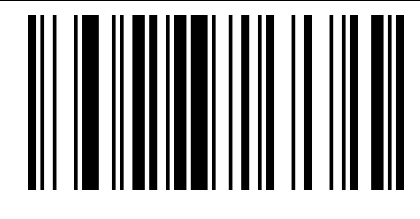

## 00570 Do Not Transmit EAN-8 Check Digit

## Add-On Code

An EAN-8 barcode can be augmented with a two-digit or five-digit add-on code to form a new one. In the examples below, the part surrounded by blue dotted line is an EAN-8 barcode while the part circled by red dotted line is add-on code. The default mode opens "Disable Add-on Code". Users can take "Add-On Code Setting" for reference.

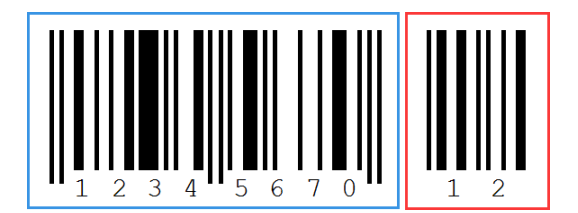

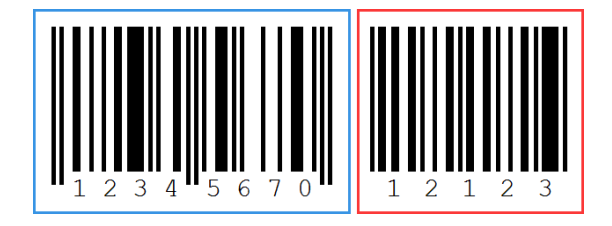

## **EAN-13**

Enable/Disable EAN-13

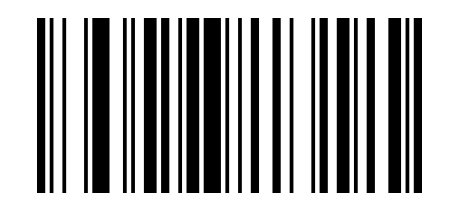

00361

Enable EAN-13

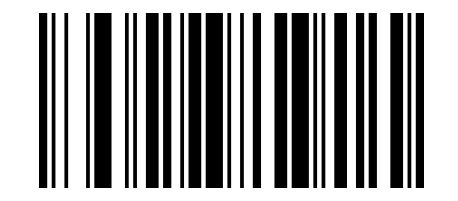

00360

Enable EAN-13

#### **Transmit Check Digit**

EAN-13 is 13 digits in length with the last one as its check digit used to verify the integrity of the data. The default mode opens "Transmit EAN-13 Check Digit". Users can choose to send it or not.

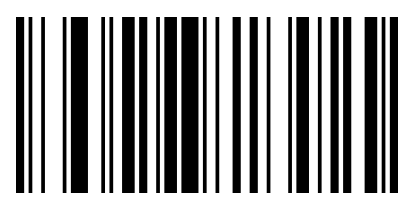

00461

Transmit EAN-13 Check Digit\*

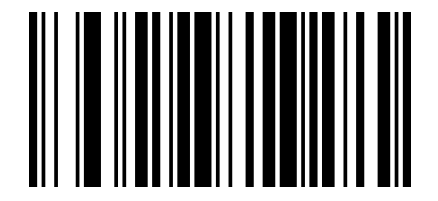

#### 00460

Do Not Transmit EAN-13 Check Digit

#### Add-On Code

An EAN-13 barcode can be augmented with a two-digit or five-digit add-on code to form a new one. In the examples below, the part surrounded by blue dotted line is an EAN-13 barcode while the part circled by red dotted line is add-on code. Users can take "Add-On Code Setting" for reference.

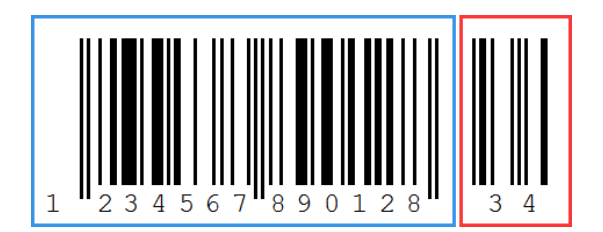

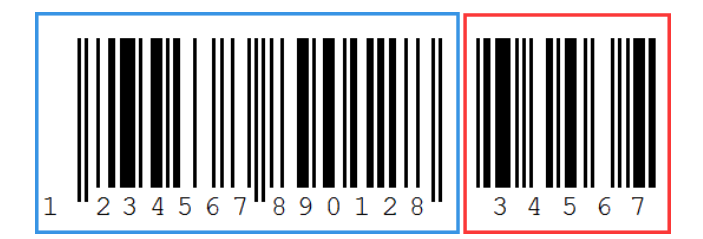

## EAN-13 Transfer to ISBN

The International Standard Book Number (ISBN) is a unique numeric commercial book identifier. The ISBN is 13 digits long, When you scan "EAN-13 Transfer to ISBN" programming code, the output code will be 10 digits long ISBN code. The default closes this mode.

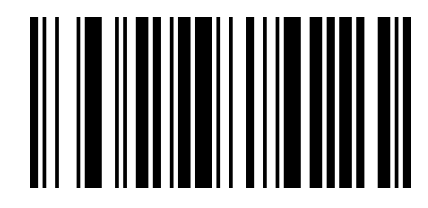

00481 Enable EAN-13 Transfer to ISBN

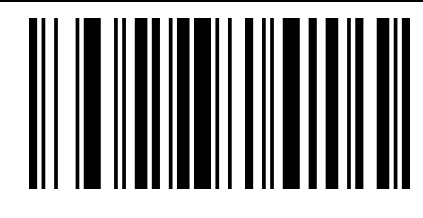

## 00480 Disable EAN-13 Transfer to ISBN

#### **EAN-13 Transfer to ISSN**

An International Standard Serial Number (ISSN) is used to uniquely identify a serial publication. When you scan "EAN-13 Transfer to ISSN" programming code, the output code will be 10 digits long ISSN code. The default closes this mode.

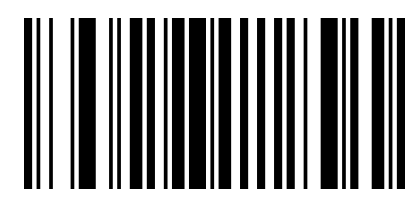

01501 Enable EAN-13 Transfer to ISSN

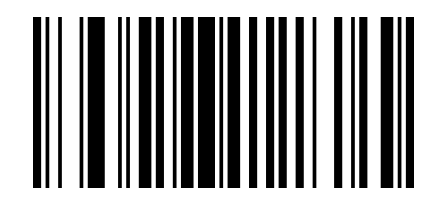

01500 Disable EAN-13 Transfer to ISSN

## Codabar

Enable/Disable Codabar

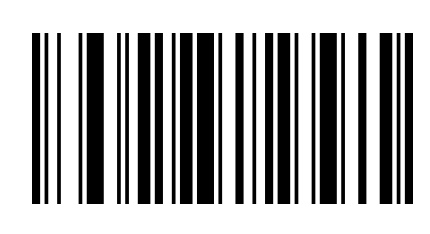

00851 Enable Codabar

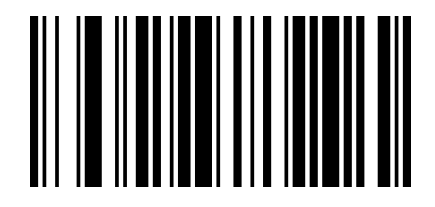

00850 Disable Codabar

**Start/Stop Characters** 

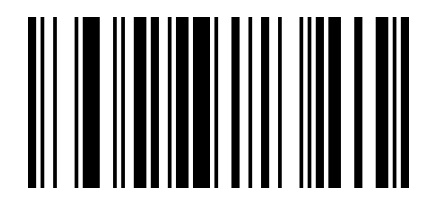

00861

Enable CodabarStart/Stop Characters

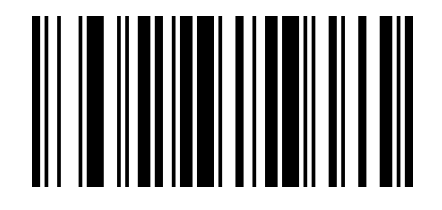

00860 Disable Codabar Start/Stop Characters\*

## Code 11

Enable/Disable Code 11

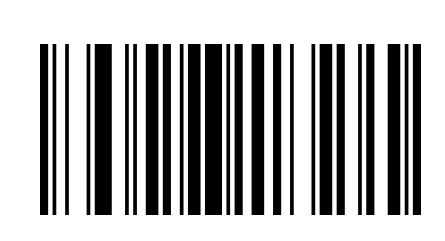

01261

Enable Code 11

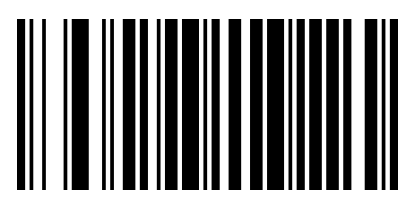

01260 Disable Code 11

Code 39

Enable/Disable Code 39

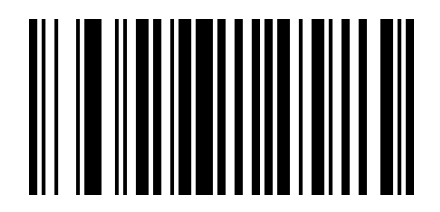

00221 Enable Code 39\*

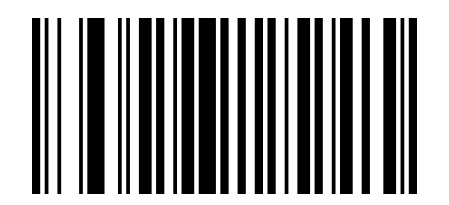

00220 Disable Code 39

#### **Start/Stop Characters**

There is a code like this <\*Code39\*>, These hash keys refers to Start and Stop, you can set it whether the start and stop character transmit with the barcode.

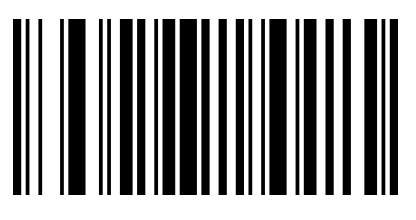

00281

Enable Code39Start/Stop Characters

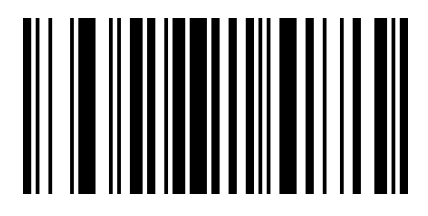

00280

Disable Code39Start/Stop Characters \*

#### Enable/Disable Code 39 Full ASCII

The module can be configured to identify all ASCII characters by scanning the appropriate barcode below.

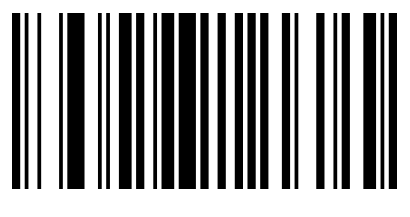

00231

Enable Code 39 Full ASCII\*

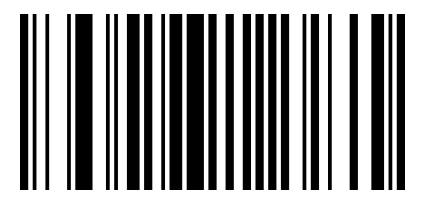

00230 Disable Code 39 Full ASCII

Code 93

Enable/Disable Code 93

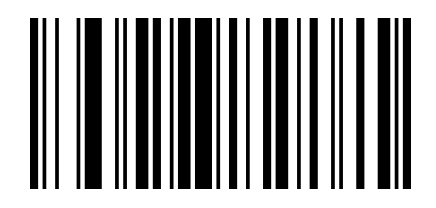

00621

Enable Code 93\*

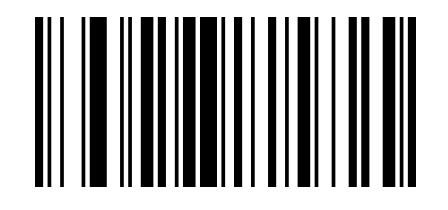

00620 Disable Code 93

## **Code 128**

Enable/Disable Code 128

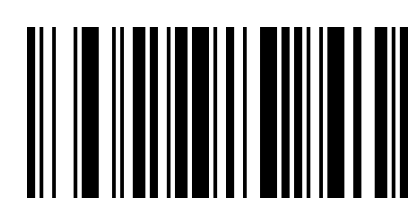

00691 Enable Code 128\*

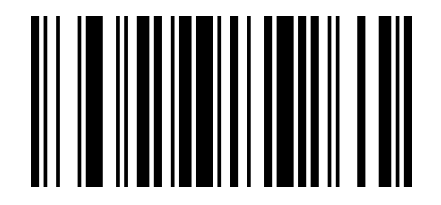

00690 Disable Code 128

GS1 DataBar Limited (RSS Limited)

**Enable/Disable RSS Limited** 

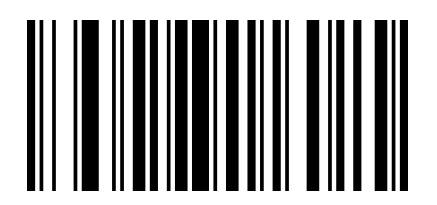

01771 Enable RSS Limited

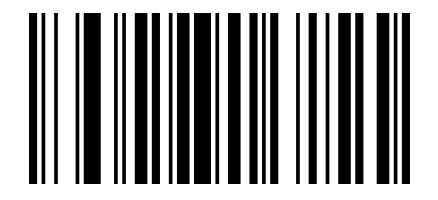

01770 Disable RSS Limited GS1 DataBar Omnidirectional (RSS Omnidirectional)

Enable/Disable RSS Omnidirectional

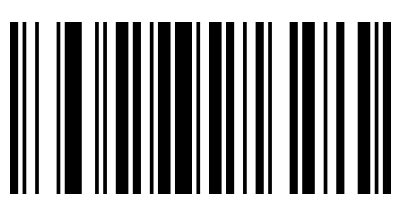

01671 Enable RSS Omnidirectional

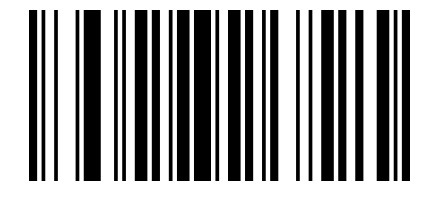

01670 Disable RSS Omnidirectional\*

## UPC-A

Enable/Disable UPC-A

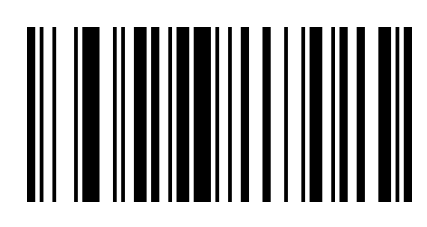

00341 Enable UPC-A\*

00340 Disable UPC-A\*

#### **Transmit Check Digit**

UPC-A is 12 digits in length with the last one as its check digit used to verify the integrity of the data. The default mode opens "Transmit UPC-A Check Digit". Users can choose to send it or not.

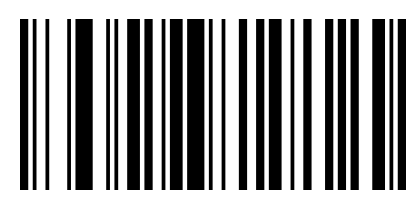

00421 Transmit UPC-A Check Digit\*

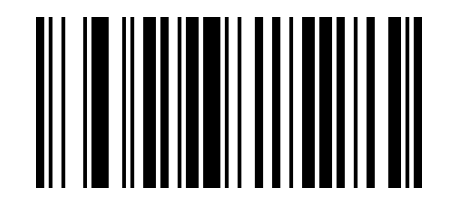

00420

Transmit UPC-A Check Digit

#### Add-On Code

A UPC-A barcode can be augmented with a two-digit or five-digit add-on code to form a new one. In the examples below, the part surrounded by blue dotted line is a UPC-A barcode while the part circled by red dotted line is add-on code. Users can take "Add-On Code Setting" for reference.

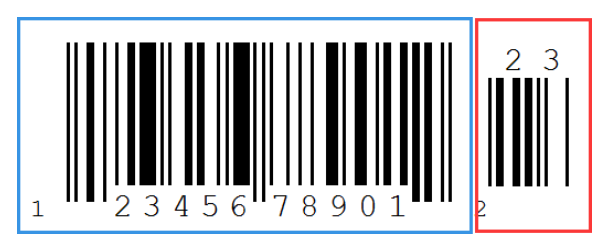

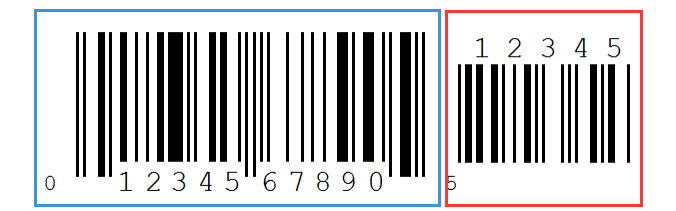

#### UPC-A transfer toEAN-13

Users can set to transfer UPC-A to EAN-13 according to your needs. The default closes this mode.

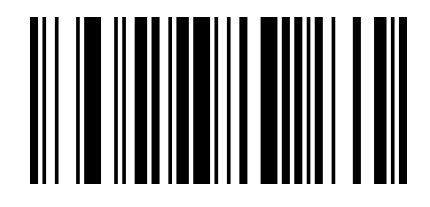

00391

Enable UPC-A Transfer to EAN13

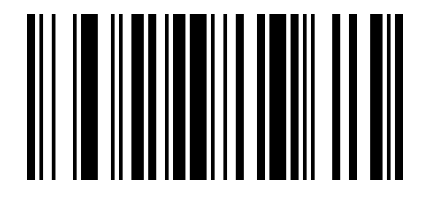

00390 Disable UPC-A Transfer toEAN13\*

UPC-E

**Enable/Disable UPC-E** 

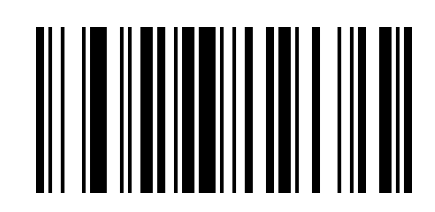

00351 Enable UPC-E

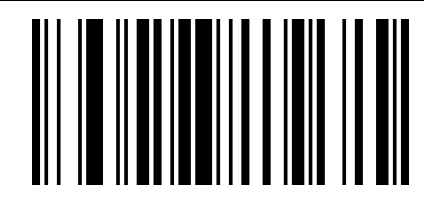

#### 00350

Disable UPC-E

#### **Transmit Check Digit**

In the examples below, the part surrounded by blue dotted line is a UPC-A barcode while the part circled by red dotted line is add-on code. Users can take "Add-On Code Setting" for reference.

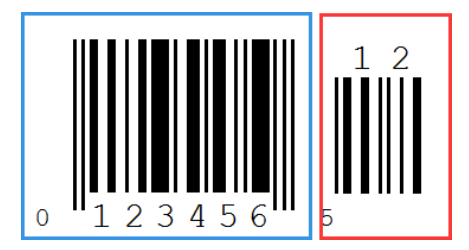

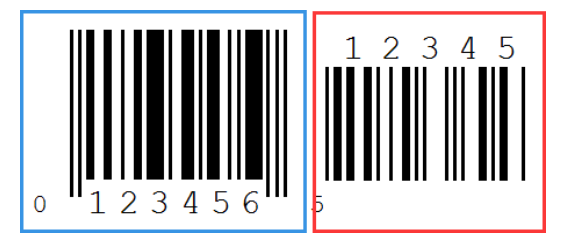

## **UPC-E transfer to UPC-A**

Users can set to transfer UPC-E to UPC-A according to your needs. The default closes this mode.

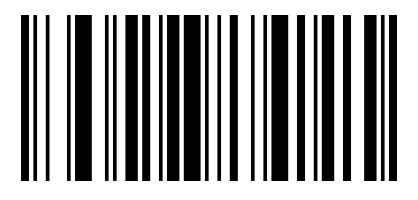

00381 Enable UPC-E Transfer to UPC-A

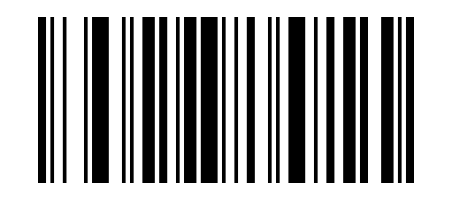

00380 Disable UPC-E Transfer to UPC-A\*

#### Interleaved 2 of 5

Enable/DisableInterleaved 2 of 5

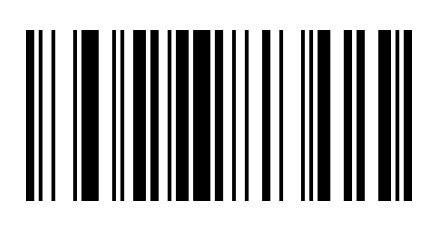

00961

EnableInterleaved 2 of 5\*

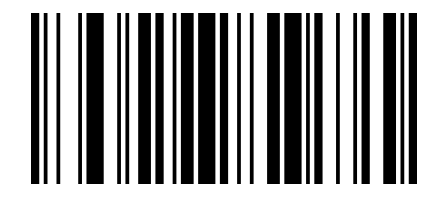

00960 DisableInterleaved 2 of 5

**Industrial 2 of 5** 

Enable/DisableIndustrial 2 of 5

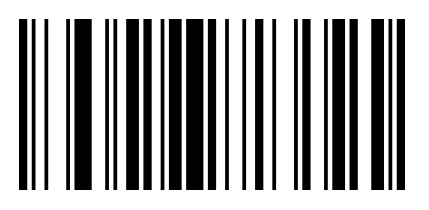

01061 EnableIndustrial 2 of 5\*

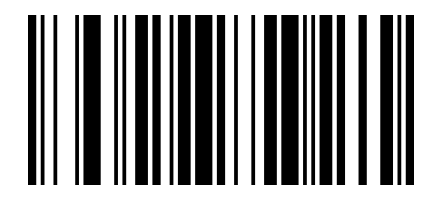

01060 DisableIndustrial 2 of 5

#### Standard 2 of 5

Enable/DisableStandard 2 of 5

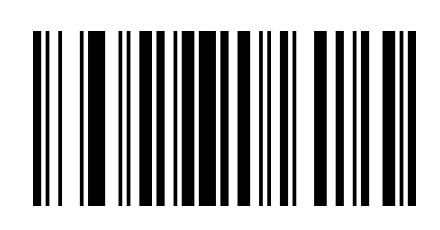

01871

Enable Standard 2 of  $5^*$ 

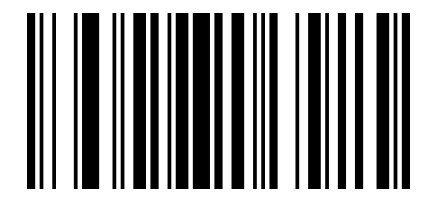

01870 DisableStandard 2 of 5

Matrix 2 of 5

Enable/DisableMatrix 2 of 5

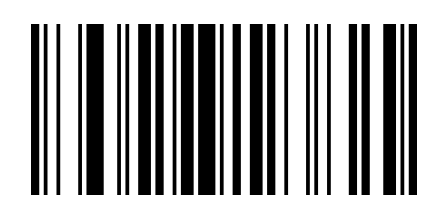

01461 EnableMatrix 2 of 5\*

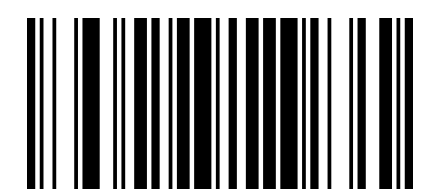

01460 DisableMatrix 2 of 5

## MSI

Enable/DisableMSI

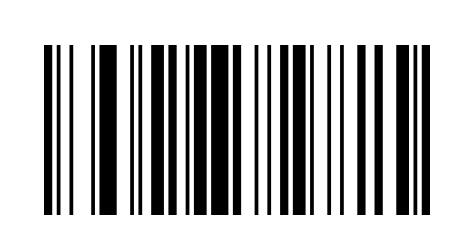

01151 EnableMSI

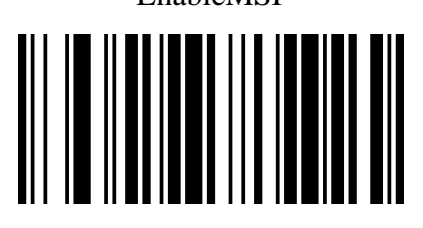

01150 Disable MSI\*

Plessey

Enable/DisablePlessey

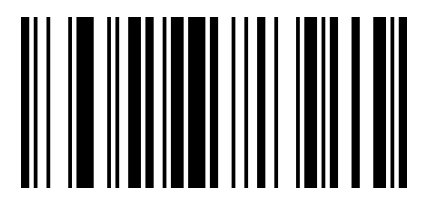

01161 EnablePlessey

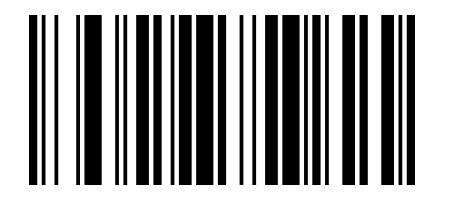

01160 DisablePlessey\*

#### Add-On Code Setting

Users can scan the code below to open or close the setting of UPC/EAN/JAN.

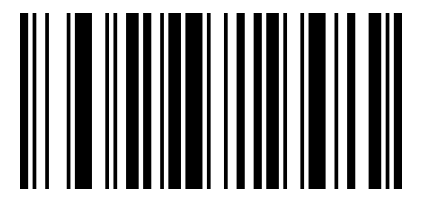

00551

Enable 2-Digit Add-On Code

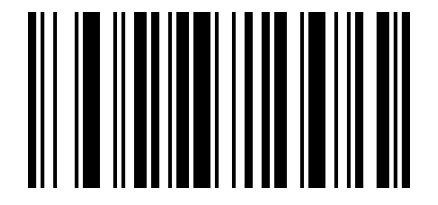

<sup>00552</sup> Enable 5-Digit Add-On Code

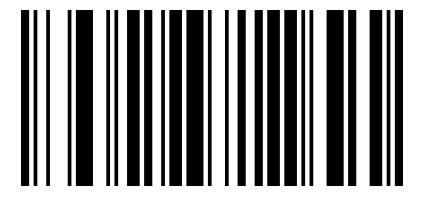

00553

Enable 2&5-Digit Add-On Code

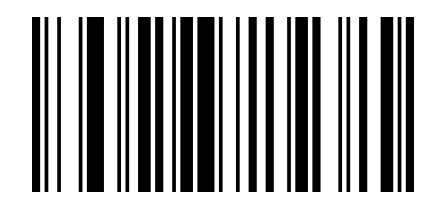

00550 Disable Digit Add-On Code\*

## **Chapter 7Serial Commands**

## Introduction

When the scanner apply to Serial Mode, users can send the corresponding command to control the scanner to scan or set some other functions.

A frame of serial port command is 16 bit(16bytes, 1byte=8bit).

## **Frame Format Structure**

The frame format of serial command listed below: STX+CMD+DA0+DA1+DA2+DA3+DA4+DA5+DA6+.....+DA10+DA11+ETX+SUM In order to ensure the accuracy of the information, the last bit of the frame of the information(Hex) is check sum, let's suppose the sum of previous 15 bits is a, then SUM=256-(a&0xFF). where: STX=0x02; ETX=0x03 (STX and ETX derive from ASCII Table) CMD refers to command controlling or command setting

## **Command Analysis**

WhenCMD=0x01, It refers to command controlling.

DA0=0x01, it can control scanner to enable command, and control to enable or disable the decoding function of the scanner

DA1=0x00, disable the scanner (disable decoding function of the scanner)

DA1=0x01, enable the scanner (no time delay when enable decoding, the Red LED light will always on until the decoding is done)

DA1=0x02, enable the scanner(enable decoding and have time delay)

DA2~DA3, time delay, unit: 1ms (0xDA3 0xDA2)

When CMD=0x02, it refers to command setting

DA0, it refers to set the effective bit +1 bit (e.g. If the version setting code is set to 000A0, the length is 5 bits, then DA0=6)

DA1, fixed to :0x82

DA2~DA11, it refers to the content of the setting code (to set the coding of the barcode) add 0x00 when the bit of DA2 is not enough.

## **Save Command**

When users send command to set the corresponding scanner parameter, they need to send a command to save the setting after finishing the command setting.

| STX | CMD | DA0 | DA1 | DA2 | DA3 | DA4~DA10 | DA11 | ETX | SUM |
|-----|-----|-----|-----|-----|-----|----------|------|-----|-----|
| 02H | 01H | 03H | AAH | 55H | 00H | 00H~00H  | 00H  | 03H | F8H |

Hex to Save Command: 02 01 03 AA 55 00 00 00 00 00 00 00 00 00 3 F8

## **Command Feedback Setting**

When you enable command feedback (scan programming code 02421, or send a serial command to enable), if you set it successfully, then it will response a ACK(ASCII:0x06), if you don't set it successfully, then it will response a NAK(ASCII:0x15).

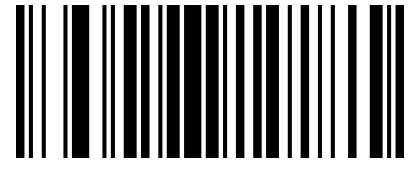

02421 Enable Command Feedback

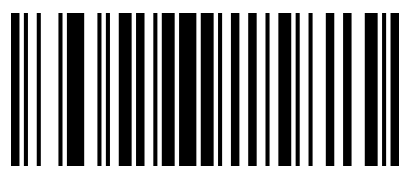

02420 Disable Command Feedback\*

## **Buzzer feedback Setting**

When you enable buzzer feedback (Scan programming code 01411, or send a serial command to enable), if you set it successfully, then buzzer will ring once.

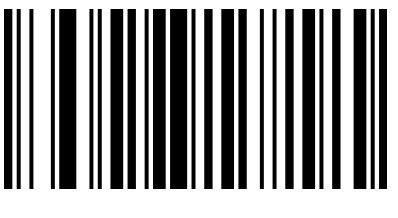

01411 Enable Buzzer Feedback

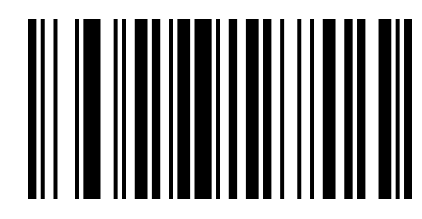

01410 Disable Buzzer Feedback\*

## **Example Analysis**

**Disable decoding** 

CMD=0x01, DA0=0x01, DA1=0x00, DA2~DA11=0x00,

a=(0)\*16+(2+1+1+3)\*1=7=0x07

SUM=256-(0x07&FF)=256-(111&111111)=256-7=249=0xF9

| STX | CMD | DA0 | DA1 | DA2 | DA3 | DA4~DA10 | DA11 | ETX | SUM |
|-----|-----|-----|-----|-----|-----|----------|------|-----|-----|
| 02H | 01H | 01H | 00H | 00H | 00H | 00H~00H  | 00H  | 03H | F9H |
|     |     |     |     |     |     |          |      |     |     |

#### Enable decoding time delay 3 seconds

CMD=0x01, DA0=0x01, DA1=0x02, DA2=B8, DA3=0B, DA4~DA11=0x00,

Time delay3S=3000MS=0x0BB8

a=(B)\*16+(2+1+1+2+8+B+3)\*1=204=0xCC

SUM=256-(0xCC&FF)=256-(11001100&1111111)=256-204=52=0x34

| STX | CMD | DA0 | DA1 | DA2 | DA3 | DA4~DA10 | DA11 | ETX | SUM |
|-----|-----|-----|-----|-----|-----|----------|------|-----|-----|
| 02H | 01H | 01H | 02H | B8H | 0BH | 00~00H   | 00H  | 03H | 34H |
|     |     |     |     |     |     |          |      |     |     |

Hex Command: 02 01 01 02 B8 0B 00 00 00 00 00 00 00 00 03 34

## Serial Baud Rate Setting 115200

Command Number Setting: 000709

CMD=0x02, DA0=0x07, DA1=0x82,

DA2~DA7=000709=0x30,0x30,0x30,0x30,0x37,0x30,0x39

a = (8+3+3+3+3+3+3)\*16 + (2+2+7+2+9+5+3)\*1 = 448 = 0x1c0

SUM=256-(0x1c0&FF)=256-(111000000&1111111)=256-192=64=0x40

| STX | CMD | DA0 | DA1 | DA2 | DA3 | DA4 | DA5 | DA6 | DA7 | DA8~DA11 | ETX | SUM |
|-----|-----|-----|-----|-----|-----|-----|-----|-----|-----|----------|-----|-----|
| 02H | 02H | 07H | 82H | 30H | 30H | 30H | 37H | 39H | 35H | 00H~00H  | 03H | 40H |

Hex Command: 02 02 07 82 30 30 30 37 30 39 00 00 00 00 03 40

#### Add Return and Newline

Command Number Setting: 0213@\r\n

CMD=0x02, DA0=0x08, DA1=0x82,

DA2~DA8=0213@\r\n =0x30,0x32,0x31,0x33,0x40,0x0D,0x0A

a = (8 + 3 + 3 + 3 + 3 + 3) + 16 + (2 + 2 + 8 + 2 + 2 + 1 + 3 + 13 + 10 + 3) + 1 = 430 = 0x1ae = 256 - (0x1ae & 0xFF) = 256 - 10x1ae = 256 - 10x1ae = 256

(110101110&1111111)=256-(10101110)=256-174=82=0x52

| STX | CMD | DA0 | DA1 | DA2 | DA3 | DA4 | DA5 | DA6 | DA7 | DA<br>8 | DA9~DA11 | ETX | SUM |
|-----|-----|-----|-----|-----|-----|-----|-----|-----|-----|---------|----------|-----|-----|
| 02H | 02H | 08H | 82H | 30H | 32H | 31H | 33H | 40H | 0DH | 0A<br>H | 00H~00H  | 03H | 52H |

Hex Command: 02 02 08 82 30 32 31 33 40 0D 0A 00 00 00 03 52

## An example of sending a command

To Click "Send as hex" to control the process of scanning, remember to confirm the default setting of serial port communication as below, and send the command in command area, then click "Send" command to start scanning.

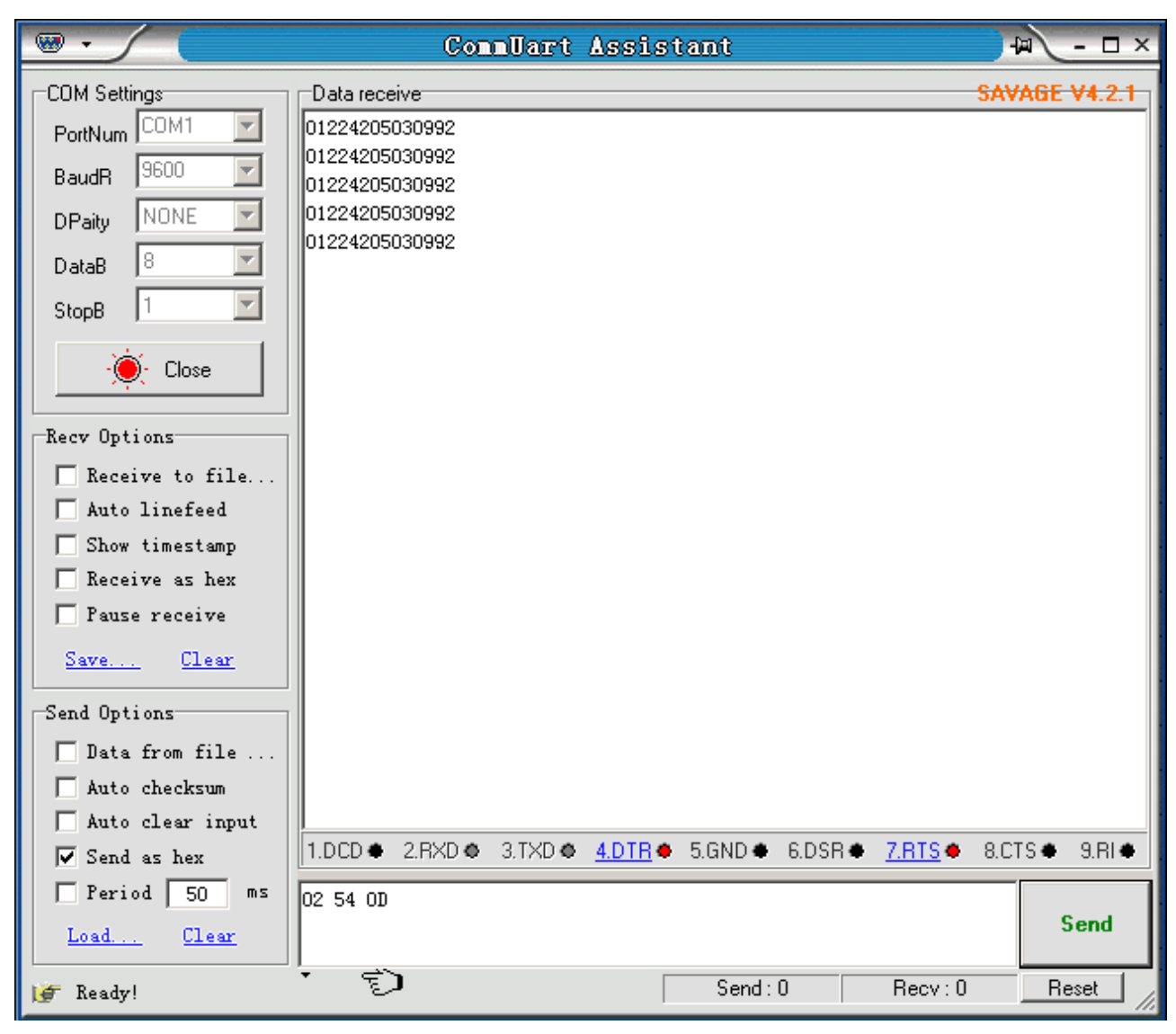

# Chapter 8 Appendix

## Appendix A

| No | Code ID | Type of Code(For Prefix | Symbology           |
|----|---------|-------------------------|---------------------|
| 1  | @       | 00                      | All Symbologies     |
| 2  | А       | 01                      | CODE 128            |
| 3  | С       | 03                      | EAN 8               |
| 4  | D       | 04                      | EAN 13              |
| 5  | E       | 05                      | UPC-A               |
| 6  | F       | 06                      | UPC-E               |
| 7  | Ι       | 09                      | CODE 93             |
| 8  | J       | 0A                      | GS1 Omnidirectional |
| 9  | K       | 0B                      | GS1 Limited         |
| 10 | М       | 0D                      | CODE 39             |
| 11 | Ν       | 0E                      | Interleaved 2 of 5  |
| 12 | Ο       | 0F                      | Industrial 2 of 5   |
| 13 | Р       | 10                      | Standard 2 of 5     |
| 14 | Q       | 11                      | Matrix 2 of 5       |
| 15 | S       | 13                      | MSI                 |
| 16 | Т       | 14                      | Plessey             |
| 17 | U       | 15                      | CODE 11             |
| 18 | V       | 16                      | Codebar             |

Appendix B (ASCII Table)

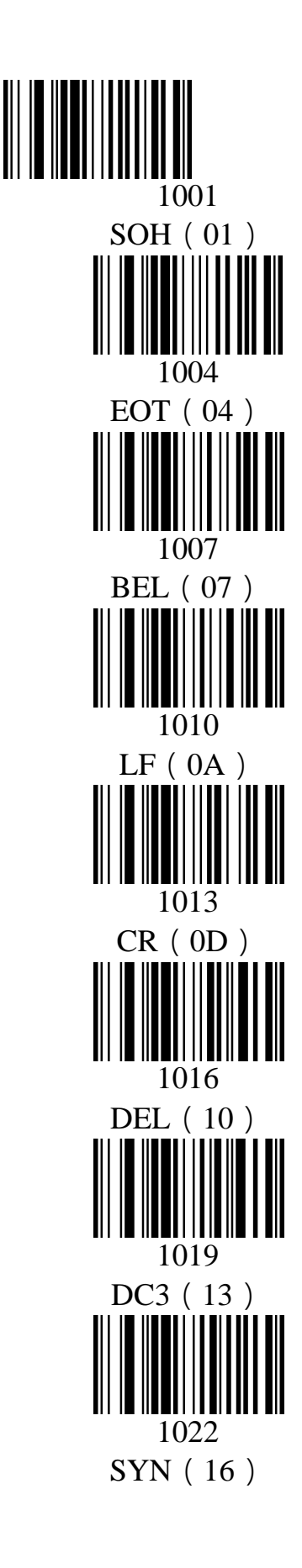

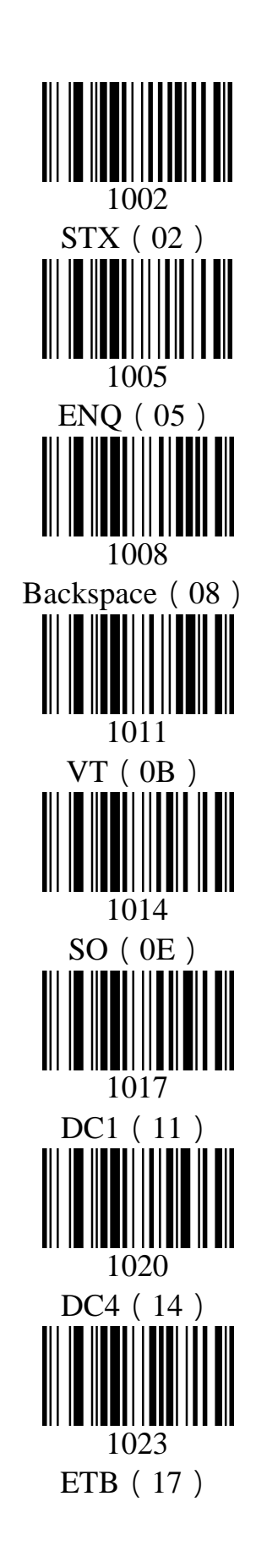

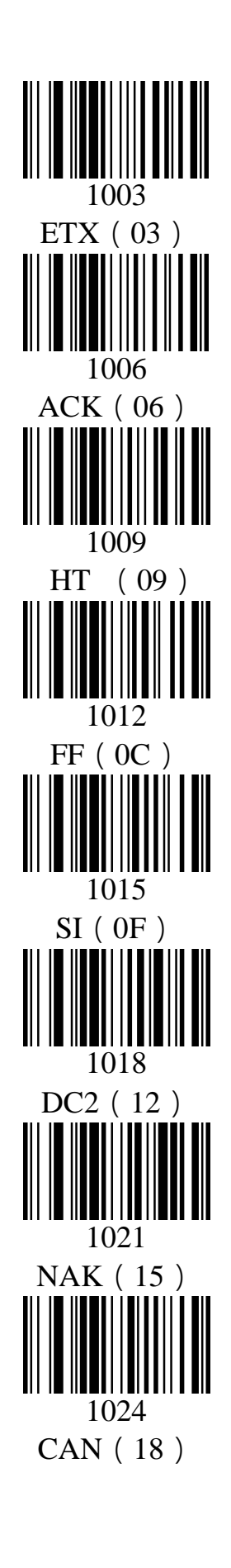

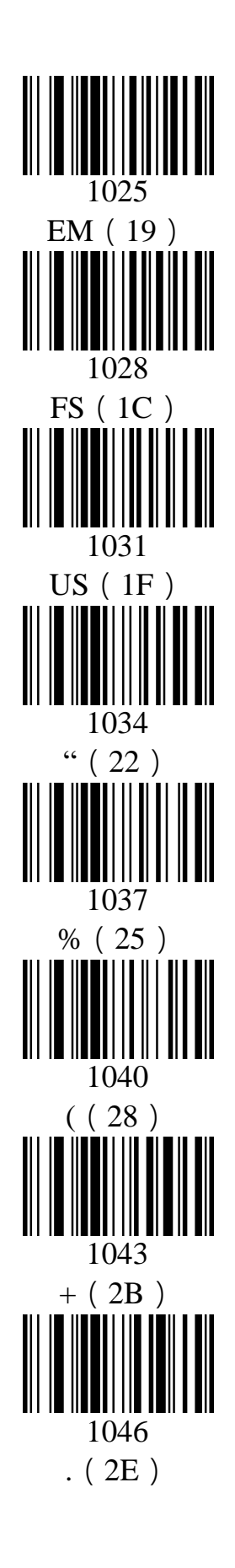

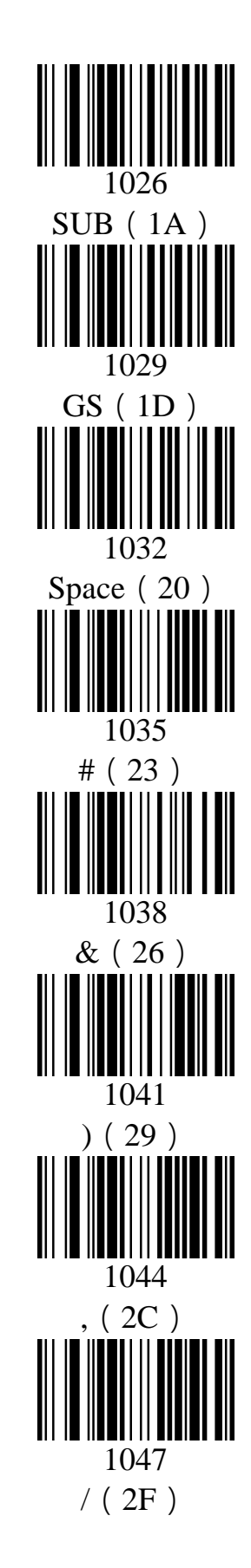

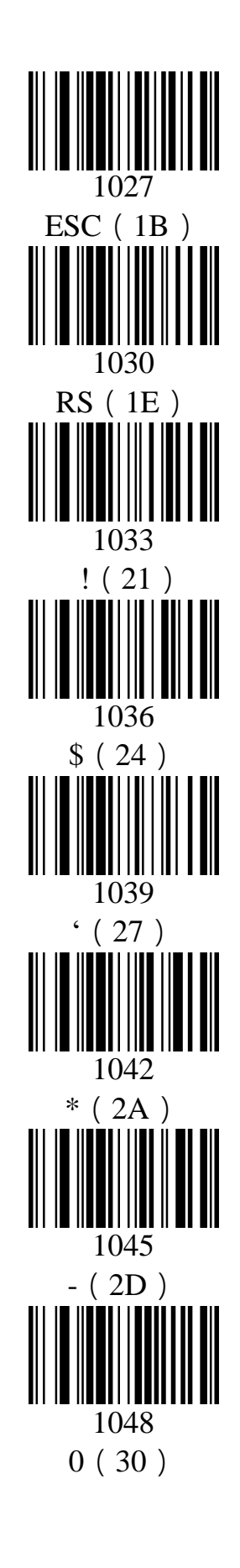

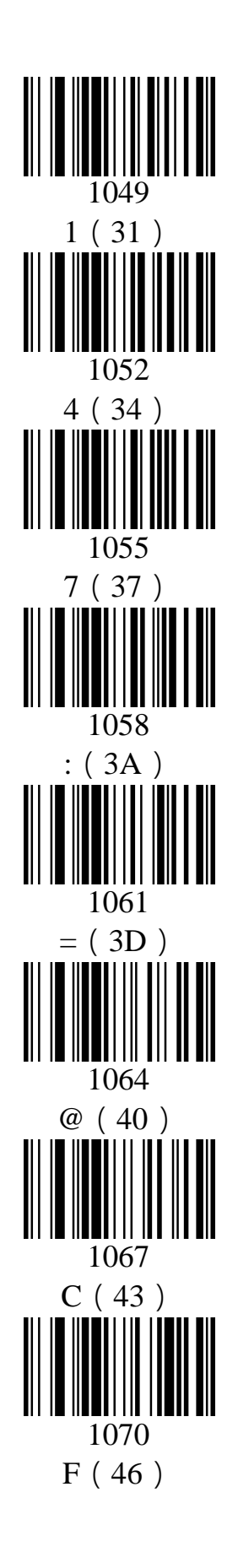

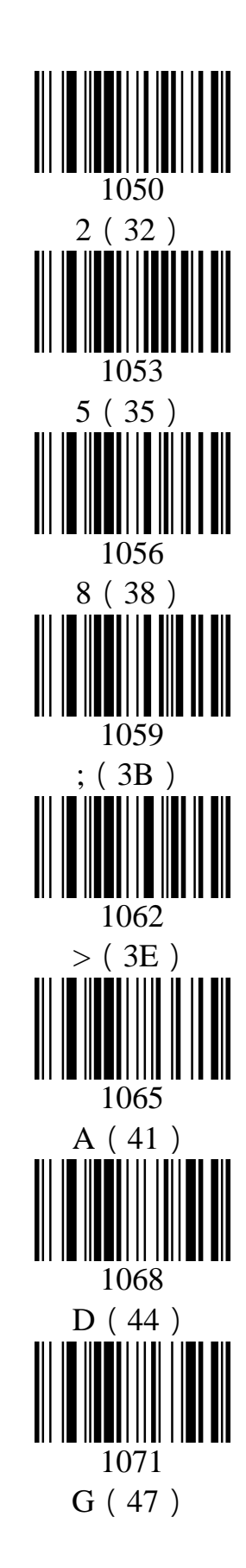

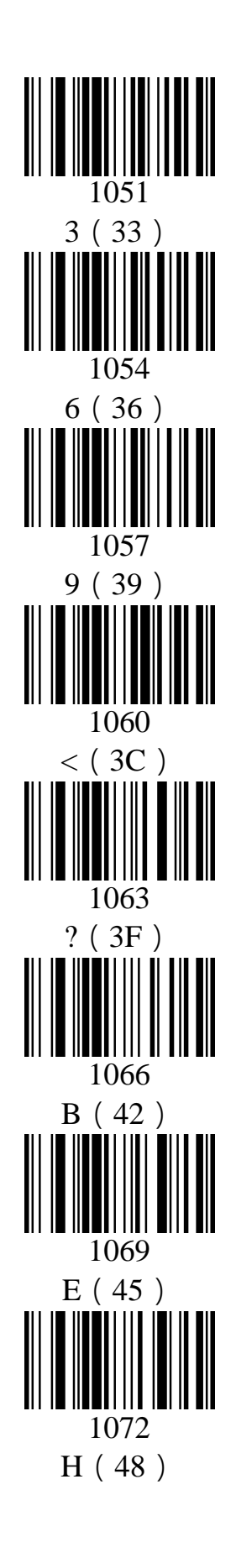

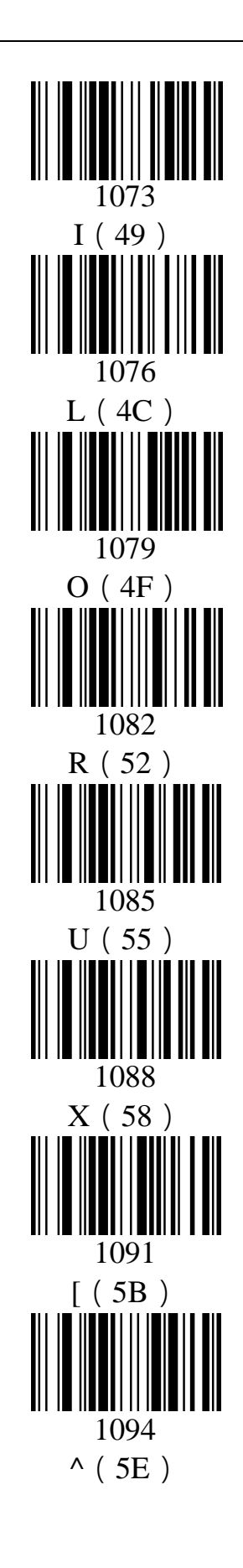

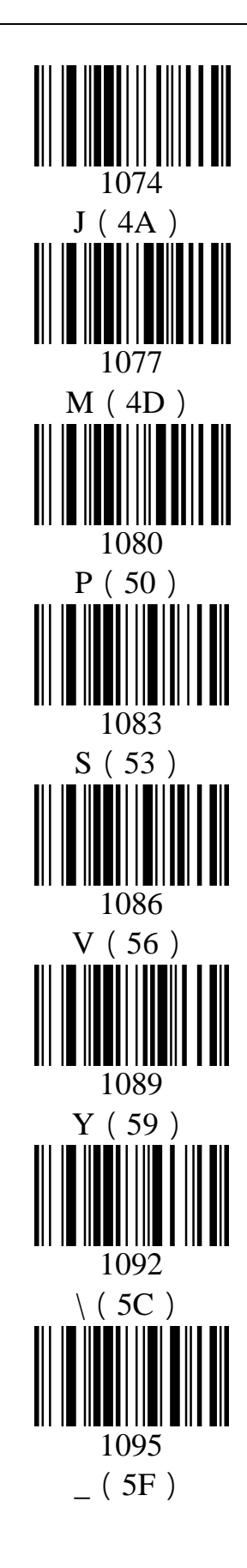

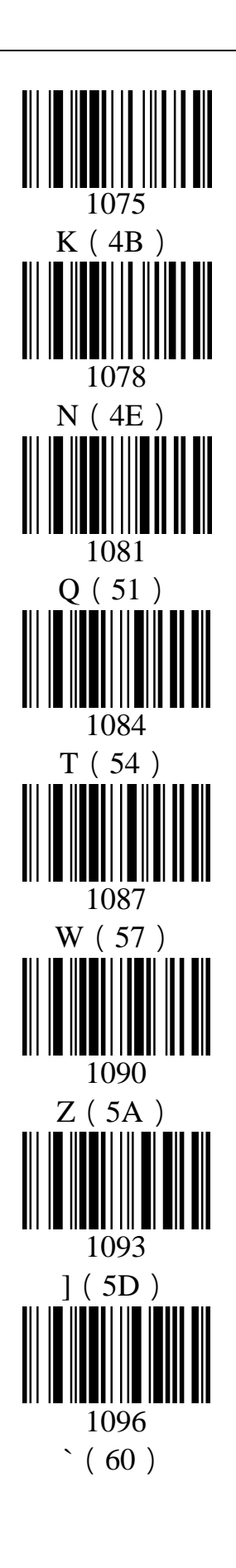

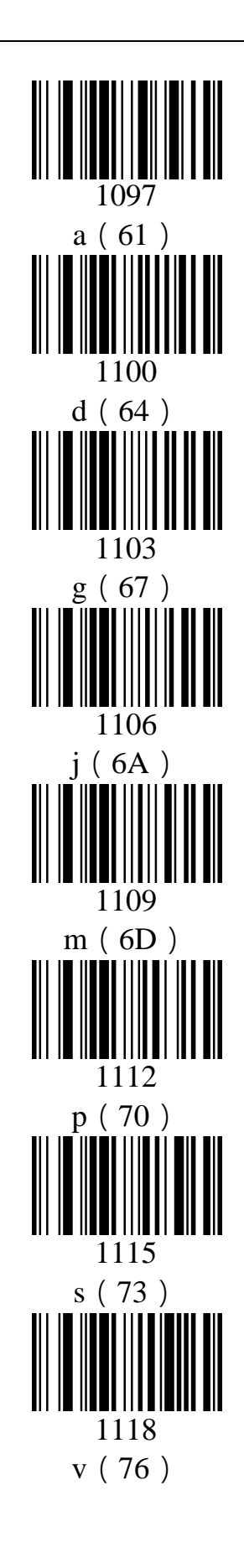

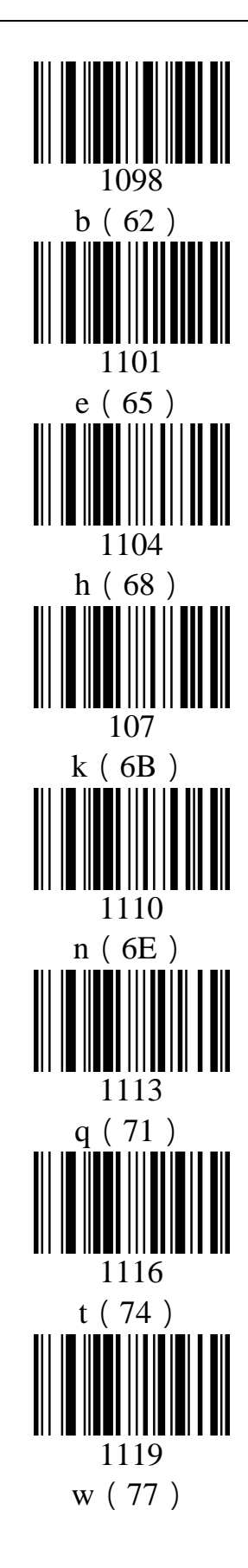

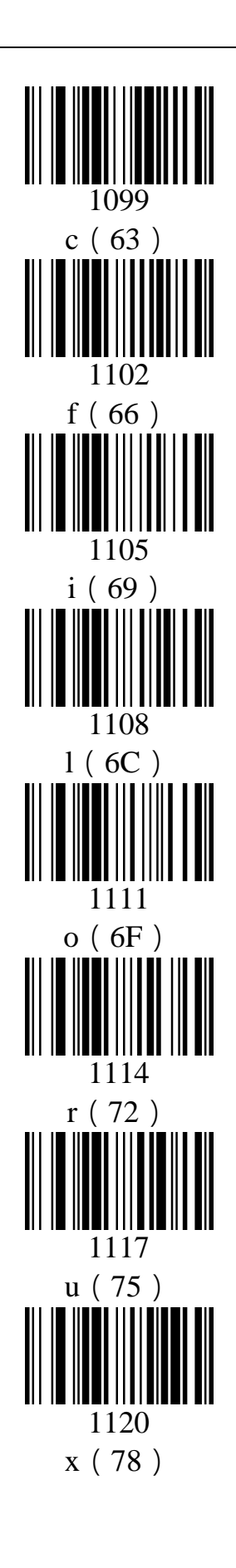

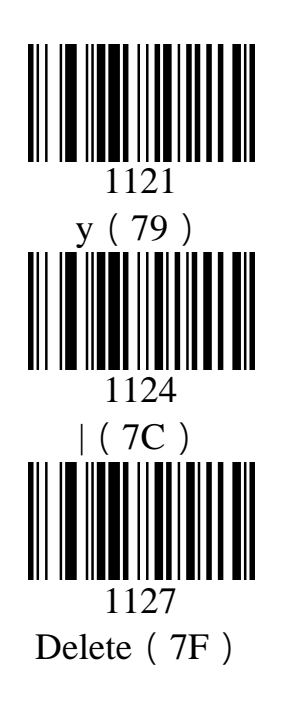

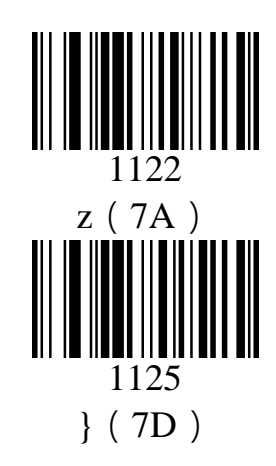

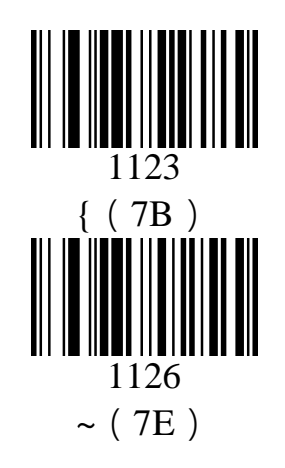
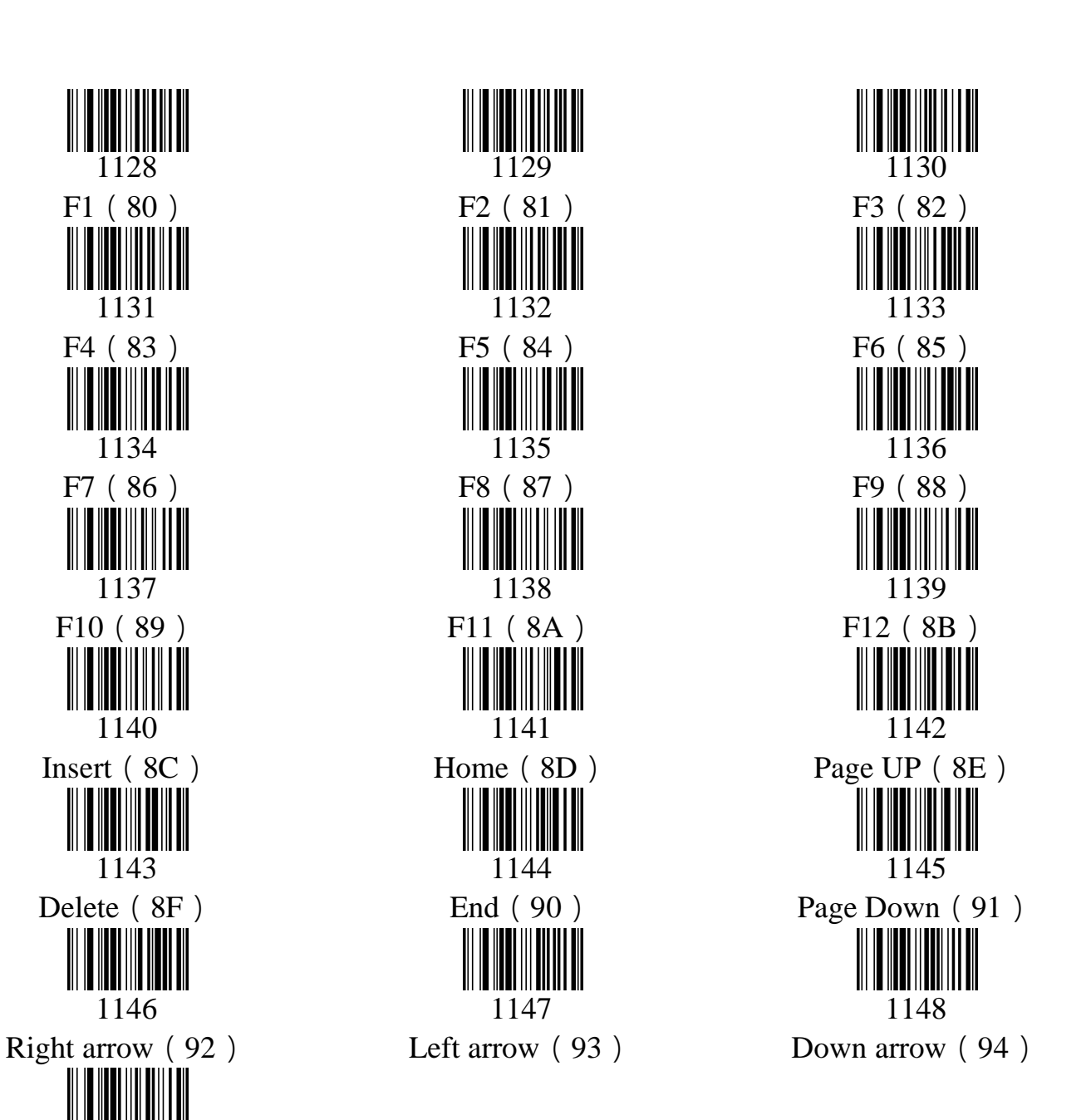

## Appendix C (Function Key Table)

1149 Up arrow (95)